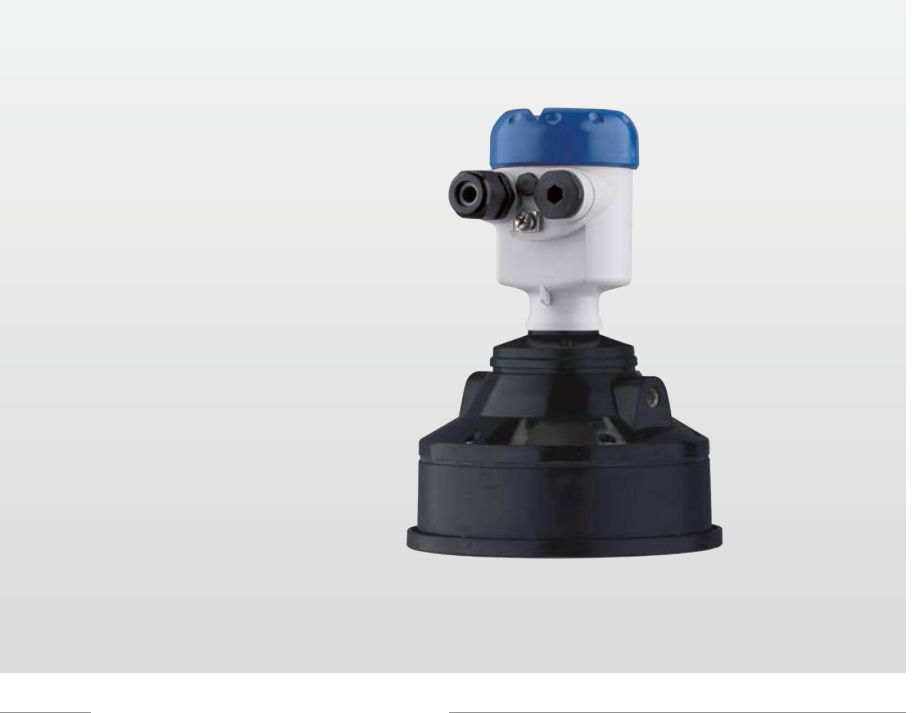

# OPTISOUND 3030 C Handbook

Ultrasonik Seviye Transmiter

Profibus PA

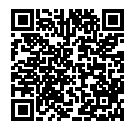

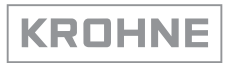

## İçindekiler

| 1 | Bu be      | lge hakkında                             | 4  |
|---|------------|------------------------------------------|----|
|   | 1.1        | Fonksiyon                                | 4  |
|   | 1.2        | Hedef grup                               | 4  |
|   | 1.3        | Kullanılan semboller                     | 4  |
| 2 | Kend       | i emniyetiniz için                       | 5  |
|   | 2.1        | Yetkili personel                         | 5  |
|   | 2.2        | Amaca uygun kullanım                     | 5  |
|   | 2.3        | Yanlış kullanma uyarısı                  | 5  |
|   | 2.4        | Genel güvenlik uyarıları                 | 5  |
|   | 2.5        | AB'ye uyum                               | 5  |
|   | 2.6        | NAMUR tavsiyelerinin yerine getirilmesi  | 6  |
| 3 | Ürün       | tanımı                                   | 7  |
|   | 3.1        | Yapısı                                   | 7  |
|   | 3.2        | Çalışma şekli                            | 8  |
|   | 3.3        | Ambalaj, nakliye ve depolama             | 8  |
| 4 | Monte      | e edilmesi                               | 10 |
| • | 4 1        | Genel talimatlar                         | 10 |
|   | 4.2        | Montai talimatlari                       | 11 |
| _ |            |                                          |    |
| 5 | Besie      | me gerilimine bagianma                   | 18 |
|   | 5.1        | Bağlantının hazırlanması                 | 18 |
|   | 5.2        | Bagianti proseduru                       | 19 |
|   | 5.3<br>E 4 | bir nucreli gövdenin bağlanlı şeması     | 20 |
|   | 5.4<br>5.5 | Acma fazı                                | 23 |
| _ | 0.0        |                                          | 20 |
| 6 | Göste      | erge ve ayar modülü ile devreye alma     | 24 |
|   | 6.1        | Gösterge ve ayar modülünün kullanılması  | 24 |
|   | 6.2        | Kumanda sistemi                          | 25 |
|   | 6.3        | Devreye alim proseduru                   | 25 |
|   | 0.4<br>6.5 | Parametra bilgilarinin empiyate alunnası | 30 |
|   | 0.5        |                                          | 00 |
| 7 | Bakın      | n ve arıza giderme                       | 40 |
|   | 7.1        | Bakım                                    | 40 |
|   | 7.2        | Arızaların giderilmesi                   | 40 |
|   | 7.3        | Elektronik modulu değiştirin             | 41 |
|   | 7.4        | Onarim durumunda izienecek prosedur      | 41 |
| 8 | Sökm       | e                                        | 42 |
|   | 8.1        | Sökme prosedürü                          | 42 |
|   | 8.2        | Bertaraf etmek                           | 42 |
| 9 | Ek         |                                          | 43 |
| - | 9.1        | Teknik özellikler                        | 43 |
|   | 9.2        | Cihaz iletisimi Profibus PA              | 46 |
|   | 9.3        | Ebatlar                                  | 50 |
|   | 9.4        | Marka                                    | 51 |
|   |            |                                          |    |

Redaksiyon tarihi: 2022-03-07

## 1 Bu belge hakkında

## 1.1 Fonksiyon

Bu kullanım kılavuzu size cihazın montajı, bağlantısı ve devreye alımı için gereken bilgilerinin yanı sıra bakım, arıza giderme, parçaların yenisiyle değiştirilmesi ve kullanıcının güvenliği ile ilgili önemli bilgileri içerir. Bu nedenle devreye almadan önce bunları okuyun ve ürünün ayrılmaz bir parçası olarak herkesin erişebileceği şekilde cihazın yanında muhafaza edin.

## 1.2 Hedef grup

Bu kullanım kılavuzu eğitim görmüş uzman personel için hazırlanmıştır. Bu kılavuzunun içeriği uzman personelin erişimine açık olmalı ve uygulanmalıdır.

## 1.3 Kullanılan semboller

**Bilgi, Uyarı, İpucu:** Bu sembol yardımcı ek bilgileri ve başarılı bir iş için gereken ipuçlarını karakterize etmektedir.

**Uyarı:** Bu sembol arızaların, hatalı fonksiyonların, cihaz veya tesis hasarlarının engellenmesi için kullanılan uyarıları karakterize etmektedir.

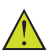

1

**Dikkat:** Bu sembolle karakterize edilen bilgilere uyulmadığı takdirde insanlar zarar görebilirler.

**Uyarı:** Bu sembolle karakterize edilen bilgilere uyulmadığı takdirde insanlar ciddi veya ölümle sonuçlanabilecek bir zarar görebilirler.

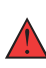

**Tehlike:** Bu sembolle karakterize edilen bilgilere uyulmaması insanların ciddi veya ölümle sonuçlanacak bir zarar görmesine neden olacaktır.

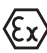

#### Ex uygulamalar

Bu sembol, Ex uygulamalar için yapılan özel açıklamaları göstermektedir.

Liste

Öndeki nokta bir sıraya uyulması mecbur olmayan bir listeyi belirtmektedir.

1 İşlem sırası

Öndeki sayılar sırayla izlenecek işlem adımlarını göstermektedir.

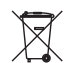

#### Bertaraf etme

Bu sembol, bertaraf edilmesine ilişkin özel açıklamaları gösterir.

## 2 Kendi emniyetiniz için

## 2.1 Yetkili personel

Bu dokümantasyonda belirtilen tüm işlemler sadece eğitimli ve tesis işleticisi tarafından yetkilendirilmiş uzman personel tarafından yapılabilir.

Cihaz ile çalışan kişinin gerekli şahsi korunma donanımını giymesi zorunludur.

## 2.2 Amaca uygun kullanım

OPTISOUND 3030 C sürekli seviye ölçümü yapan bir sensördür.

Kullanım alanına ilişkin detaylı bilgiler için " *Ürün tanımı*" bölümüne bakın.

Cihazın işletim güvenliği sadece kullanma kılavuzunda ve muhtemel tamamlayıcı kılavuzlarda belirtilen bilgilere ve amaca uygun kullanma halinde mümkündür.

## 2.3 Yanlış kullanma uyarısı

Amaca veya öngörülen şekle uygun olmayan kullanma halinde (örn. yanlış montaj veya ayar nedeniyle haznenin taşması) bu ürün, sistemin parçalarında hasarlar oluşması gibi kullanıma özgü tehlikelere yol açabilir. Bunun sonucunda nesneler, kişiler ve çevre zarar görebilir. Ayrıca bu durumdan dolayı cihazın güvenlik özellikleri yavaşlayabilir.

## 2.4 Genel güvenlik uyarıları

Cihaz, standart yönetmeliklere ve yönergelere uyulduğunda teknolojinin en son seviyesine uygundur. Cihaz, sadece teknik açıdan kusursuz ve işletim güvenliği mevcut durumda işletilebilir. Kullanıcı, cihazın arızasız bir şekilde işletiminden sorumludur. Cihazın arızalanmasına yol açabilecek agresif veya korozif ürün ortamlarında kullanımda, operatörün uygun önlemleri alarak cihazın doğru çalışacağından emin olması gerekmektedir.

Kullanıcı, bu kullanma kılavuzunda belirtilen güvenlik açıklamalarına, yerel kurulum standartlarına ve geçerli güvenlik kuralları ile kazadan kaçınma kurallarına uymak zorundadır.

Kullanma kılavuzunda belirtilen işlemleri aşan müdahaleler güvenlik ve garanti ile ilgili sebeplerden dolayı sadece imalatçı tarafından yetkilendirilmiş personel tarafından yapılabilir. Cihazın yapısını değiştirmek veya içeriğinde değişiklik yapmak kesinlikle yasaktır. Güvenlik nedeniyle sadece üreticinin belirttiği aksesuarlar kullanılabilir.

Tehlikeleri önlemek için, cihazın üzerindeki güvenlik işaretlerine ve açıklamalarına uyulması gerekir.

## 2.5 AB'ye uyum

Cihaz ilgili AB yönetmeliklerinin yasal taleplerini yerine getirmektedir. CE işareti ile cihazın yönetmelikle uyumluluğunu teyit ederiz.

AB uygunluk beyanını ana sayfamızda bulabilirsiniz.

## 2.6 NAMUR tavsiyelerinin yerine getirilmesi

NAMUR, Almanya'daki proses endüstrisindeki otomasyon tekniği çıkar birliğidir. Yayınlanan NAMUR tavsiyeleri saha enstrümantasyonunda standart olarak geçerlidir.

Cihaz aşağıda belirtilen NAMUR tavsiyelerine uygundur:

- NE 21: 2012 İşletim malzemelerinin elektromanyetik uyumluluğu
- NE 43 Ölçüm konverterlerinin arıza bilgileri için sinyal seviyesi
- NE 53 Saha cihazları ile görüntü ve kontrol komponentlerinin uygunluğu

Daha fazla bilgi için <u>www.namur.de</u> sayfasına gidin.

#### Ürün tanımı 3

#### 3.1 Yapısı

Teslimat kapsamı

- Teslimat kapsamına şunlar dahildir:
- OPTISOUND 3030 C ultrasonik sensör
- Alternatif kurulum bileziği veya sıkıştırma flanşı
- Dokümantasyon
  - Bu kullanım kılavuzu
  - Ex uygulamalarda özel ex güvenlik açıklamaları (Ex modellerinde)
  - Kullanım kılavuzu " Gösterge ve ayar modülü" (opsiyonel)
  - Gerekmesi halinde başka belgeler

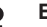

#### **Bilai:**

Bu kullanım kılavuzunda opsiyonel cihaz özellikleri de tanımlanmaktadır. Teslimat kapsamının içeriği verilen siparişin içeriğine bağlıdır.

Bilesenler

OPTISOUND 3030 C, su komponentlerden olusmaktadır:

- Transdüktörlü proses bağlantısı
- Elektronikli gövde
- Altında gösterge ve ayar modülü olan (opsiyonel) gövde kapağı

Bileşenler farklı modellerde mevcuttur.

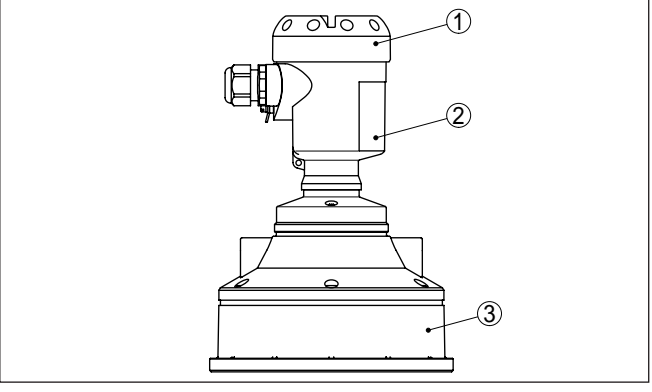

Res. 1: OPTISOUND 3030 C, plastik gövde

- 1 Altında gösterge ve ayar modülü olan (opsiyonel) gövde kapağı
- 2 Elektronikli gövde
- 3 Transdüktörlü proses bağlantısı

#### Model etiketi

51117-TR-220328

Model etiketi cihazın tanımlaması ve kullanımı için en önemli bilgileri içermektedir:

- Cihaz tipi
- Madde ve seri numarası Cihaz
- Ürün numaraları, dokümantasyon
- Teknik veriler: Onaylar, proses sıcaklığı, proses bağlantısı/madde, sinyal çıkışı, besleme gerilimi, koruma tipi

|                                       | 3.2 Çalışma şekli                                                                                                    |  |  |
|---------------------------------------|----------------------------------------------------------------------------------------------------|--|--|
| Uygulama alanı                        | OPTISOUND 3030 C dolum seviyesini sürekli olarak ölçen bir<br>sensördür. Hemen hemen sanayinin tüm alanlarında sıvı ve döküm<br>malzemelerinde kullanılabilir.                                                                                                    |  |  |
| Çalışma prensibi                      | Kısa ultrasonik darbeler, ultrasonik sensörün transdüktörü tarafından,<br>ölçümü yapılacak ürüne gönderilir. Bunlar, dolum malzemesinin yüze-<br>yi tarafından yansıtılır ve transdüktör tarafından yankı olarak yeniden<br>yakalanır. Ultrasonik darbelerinin, göndermeden yakalanmasına kadar<br>geçen hareket süresi uzaklığı ve bununla da dolum seviyesi orantılı-<br>dır. Bu şekilde tespit edilen doluluk seviyesi uygun bir çıkış sinyaline<br>dönüştürülür ve ölçüm değeri olarak görüntülenir. |  |  |
| Güç kaynağı ve veri yolu<br>iletişimi | Besleme gerilimi Profibus-DP ile PA segment kuplöründen sağlanır.<br>Profibus spesifikasyonuna göre yapılmış iki telli bir kablo, birden çok<br>sensörün güç kaynağı ve dijital veri iletiminin eş zamanlı olarak sağ-<br>lanması içindir. OPTISOUND 3030 C'in cihaz profili, profil spezifikas-<br>yonu sürüm 3.0'e uygun şekilde davranmaktadır.                                                                                                    |  |  |
| GSD/EDD                               | Profibus-DP ve PA iletişim ağınızın tasarımını yaparken gerekli olan<br>GSD (Cihazın ana dosyaları) ve Bitmap dosyalarını internet sayfamızın<br>indirilecek dosyalar alanından bulabilirsiniz. Burada, ilgili sertifikalar<br>da mevcuttur. Bir PDM ortamı için, sensörün tüm fonksiyonlarıyla ça-<br>lışması ve indirilecek dosya için hazır beklemesi gerekenler arasında<br>olacak bir EDD (Electronic Device Description) gereklidir.                                                               |  |  |
|                                       | Gösterge ve ayar modülünün arkadan aydınlatma özelliği, sensör<br>tarafından beslenmektedir. Bu durumda çalışma geriliminin belirli bir<br>yükseklikte olması şarttır.                                                                                                    |  |  |
|                                       | Enerji beslemesine ilişkin verileri " <i>Teknik veriler</i> " bölümünde bulabi-<br>lirsiniz.                                                                                                    |  |  |
|                                       | 3.3 Ambalaj, nakliye ve depolama                                                                                                    |  |  |
| Ambalaj                               | Cihazınız kullanılacağı yere nakliyesi için bir ambalajla korunmuştur.<br>Bu kapsamda, standart nakliye kazaları ISO 4180'e uygun bir kontrol-<br>le güvence altına alınmıştır.                                                                                                    |  |  |
|                                       | Standart cihazlarda kartondan yapılan ambalaj çevre dostudur ve ye-<br>niden kullanılabilir. Özel modellerde ilaveten PE köpük veya PE folyo<br>kullanılır. Ambalaj atığını özel yeniden dönüşüm işletmeleri vasıtasıyla<br>imha edin.                                                                                                    |  |  |
| Nakliye                               | Nakliye, nakliye ambalajında belirtilen açıklamalar göz önünde bu-<br>lundurularak yapılmalıdır. Bunlara uymama, cihazın hasar görmesine<br>neden olabilir.                                                                                                    |  |  |
| Nakliye kontrolleri                   | Teslim alınan malın, teslim alındığında eksiksiz olduğu ve nakliye ha-<br>sarının olup olmadığı hemen kontrol edilmelidir. Tespit edilen nakliye<br>hasarları veya göze batmayan eksiklikler uygun şekilde ele alınmalıdır.                                                                                                    |  |  |
| Depolama                              | Ambalajlanmış parçalar montaja kadar kapalı ve ambalaj dışına<br>koyulmuş kurulum ve depolama işaretleri dikkate alınarak muhafaza<br>edilmelidir.                                                                                                    |  |  |

Ambalajlanmış parçalar, başka türlü belirtilmemişse sadece aşağıda belirtilen şekilde depolanmalıdır:
Açık havada muhafaza etmeyin
Kuru ve tozsuz bir yerde muhafaza edin
Agresif ortamlara maruz bırakmayın
Günaçı yerlerinden korunun

- Güneş ışınlarından koruyun
- Mekanik titreşimlerden kaçının

Depolama ve transport ISISI

- Depo ve nakliye sıcaklığı konusunda " *Ek Teknik özellikler Çevre koşulları*" bölümüne bakın.
- Bağıl nem % 20 ... 85

Kaldırmak ve Taşımak

Ağırlıkları 18 kg (39.68 lbs)'nun üzerinde olan cihazlarda kaldırmak ve taşımak için bu işler için uygun ve onaylı araçlar kullanılmalıdır. Nem

## 4 Monte edilmesi

## 4.1 Genel talimatlar

Montaj pozisyonuMontaj pozisyonunu, cihazın, monte edilmesi, bağlanması ya da<br/>kendisine daha iyi bir gösterge ve ayar modülü özelliklerinin eklen-<br/>mesi için kolay ulaşılabileceği şekilde seçin. Bunun için gövde, alet<br/>kullanmadan, 330 º döndürülür. Ayrıca, gösterge ve ayar modülünü<br/>90º'lik adımlarla ötelenmiş olarak kullanabilirsiniz.

Tavsiye edilen kabloları kullanın (" *Besleme gerilimine bağlanma*" bölümüne bakın) ve kablo bağlantısını iyice sıkın.

> Cihazınızı nem girmesine karşı ilaveten korumak için bağlantı kablosunu kablonun vidalanarak takıldığı yerin önünden aşağı sürün. Böylece yağmur suyu ve kondanse su damlayarak aşağı düşer. Bu, özellikle açık alanlarda, içinde (örn. temizlik işlemleri sonucu) nem olma ihtimali olan kapalı alanlarda veya soğutulmuş veya ısıtılmış haznelere montaj için geçerlidir.

Cihaz koruma türüne uygunluk için kullanım sırasında gövde kapağının kapalı ve gerekirse sürgülenmiş olmasına dikkat edin.

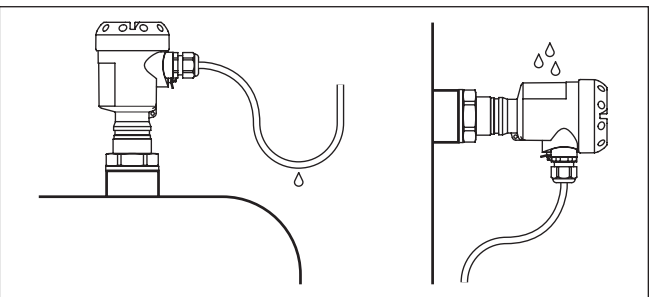

Res. 2: Nem girmesine karşı alınan önlemler

| Kablo girişleri - NPT<br>Dişlisi<br>Kablo bağlantı elemanları | Metrik vida<br>Dişli kablo bağlantıları metrik dişli cihaz gövdelerine fabrikada vida-<br>lanmıştır. Bunlar taşıma sırasında güvenlik temin etmek için plastik<br>tıpalarla kapatılmışlardır.                                                                                             |  |
|---------------------------------------------------------------|----------------------------------------------------------------------------------------------------|--|
|                                                               | NPT vida<br>Kendiliğinden birleşme özelliğine sahip NPT dişli vidalı cihaz gövde-<br>lerinde kablo bağlantıları fabrikada vidalanamaz. Kablo girişlerinin<br>serbest ağızları bu yüzden nakliye güvenliği sağlanması amacıyla toza<br>karşı koruyucu kırmızı başlıklar ile kapatılmıştır. |  |
|                                                               | Bu koruyucu başlıkları makine devreye almadan önce onaylanmış<br>kablo bağlantılarıyla değiştirin ya da bunlara uyan kör tapa ile ağızla-<br>rını kapatın.                                                                                                    |  |
| Ölçüm aralığı                                                 | Ölçüm aralığının referans düzlemi, transdüktörün alt kısmındadır.                                                                                                    |  |
|                                                               | Referans düzleminin ölçümün mümkün olmadığı bir minimum mesafe<br>bırakılması gerekmektedir (blok aralık). Blok aralığın tam ve doğru                                                                                                    |  |

değeri hakkında daha fazla bilgiyi " Teknik özellikler" bölümünden bulabilirsiniz.

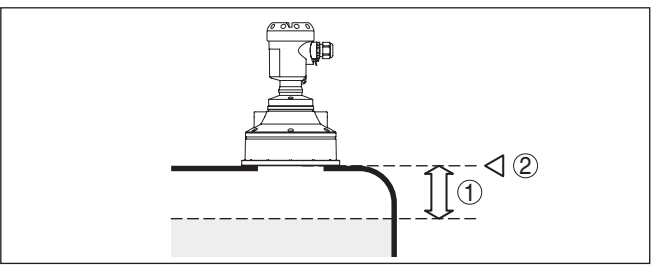

Res. 3: Maks. dolum seviyesine olan minimum mesafe

- 1 Ölü alan
- 2 Referans düzlem

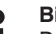

#### **Bilgi:**

Dolum malzemesi, transdüktöre kadar ulaşırsa, transdüktörde uzun sürede madde birikmesine neden olarak, ölçümlerin hatalı çıkmasına neden olabilir.

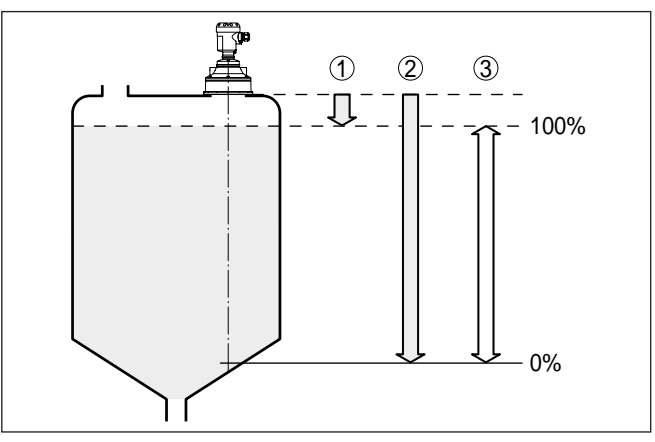

Res. 4: Ölçüm aralığı (çalışma aralığı) ve maksimum ölçüm uzaklığı

- 1 Dolu
- 2 Bos (maksimum ölçüm uzaklığı)
- 3 Ölçüm aralığı

Basinc / Vakum

Montaj pozisyonu

Haznede aşırı basınç olmasının, OPTISOUND 3030 C'e etkisi yoktur. Düşük basınç ya da vakum, ultrasonik darbeleri sönümletir. Bu, ölçüm sonucunu, özellikle dolum seviyesi çok düşükse etkiler. -0,2 bar (-20 kPa)'dan itibaren örneğin radar veya yönlendirilmiş mikrodalga (TDR) gibi başka bir ölçüm tekniği kullanılmalıdır.

#### 4.2 Montaj talimatları

OPTISOUND 3030 C'i hazne duvarından en az 200 mm (7.874 in) uzak bir yere takın. Bombeli veya yuvarlak tavanlı haznelerdeki sensörün, ortaya monte edilmesi halinde; doğru bir ayar yapıldığında bastırılabilen çoklu yankılar oluşabilir (" *Devreye alma*" bölümüne bakın).

Bu mesafeye uyulamayacaksa, devreye alırken yanlış sinyal bastırma yapılması gerekir. Bu, özellikle haznenin duvarına yapışmalar olmasının beklendiği durumlar için geçerlidir. Bu durumda yanlış sinyal bastırma işlemini daha sonra mevcut yapışmalarla tekrarının yapılması tavsiye olunur.

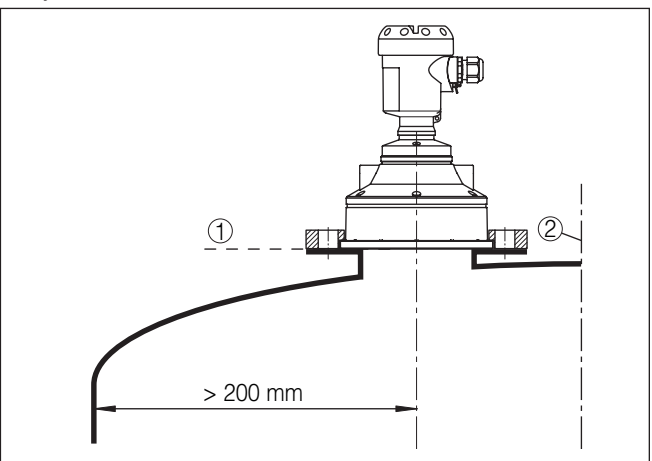

Res. 5: Yuvarlak hazne tavanlarına montaj

- 1 Referans düzlem
- 2 Haznenin ortası (simetri ekseni)

Konik zeminli haznelerde, sensörün, haznenin ortasına monte edilmesi avantajlıdır çünkü bu durumda tabana kadar ölçüm yapılabilir.

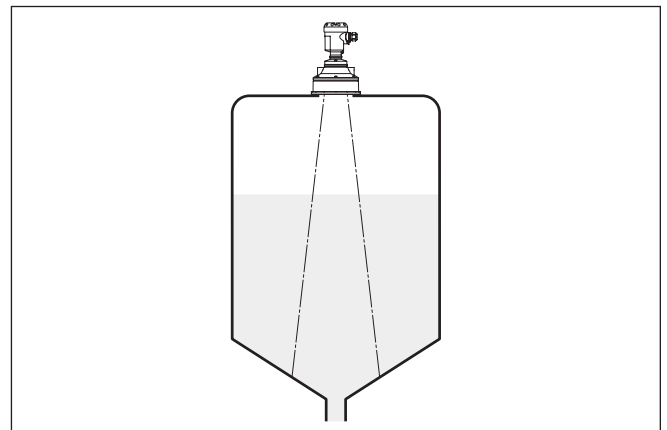

Res. 6: Konik zeminli hazne

Soket

Transdüktörü tercihen sağlam bir şekilde hazne tavanına monte edin.

Dolum malzemesinin yansıma özelliklerinin iyi olması halinde OPTI-SOUND 3030 C cihazını uzun bir ek bağlantıya da (soket) takabilirsiniz. Ek bağlantı yüksekliklerine ilişkin referans değerler aşağıda gösterilmektedir. Ek bağlantı bu durumda düz ve pürüzsüz, mümkünse sivri uçlarından törpülenmiş olmalıdır. Bir yanlış sinyal bastırma yapın.

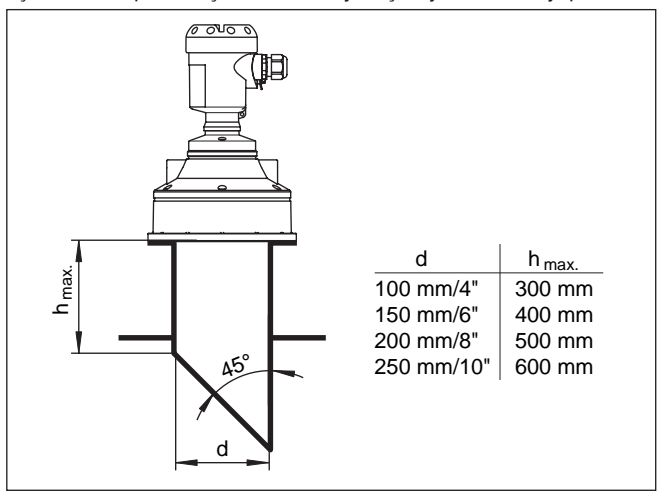

Res. 7: Farklı boru bağlantısı ebatları

#### Sensör ayarı

Optimum ölçüm sonuçları elde etmek için, sensörü sıvılara mümkün olduğunca dolum malzemesinin yüzeyine dikey gelecek gibi ayarlayın.

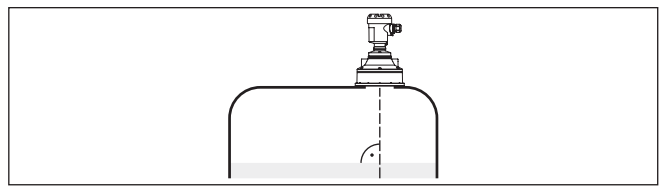

Res. 8: Sıvı içinde hizalama

Sensörün, dökme malzemesiyle en iyi şekilde hizalanmasını sağlamak için, döner bir bağlantı (kurulum bileziği) kullanın.

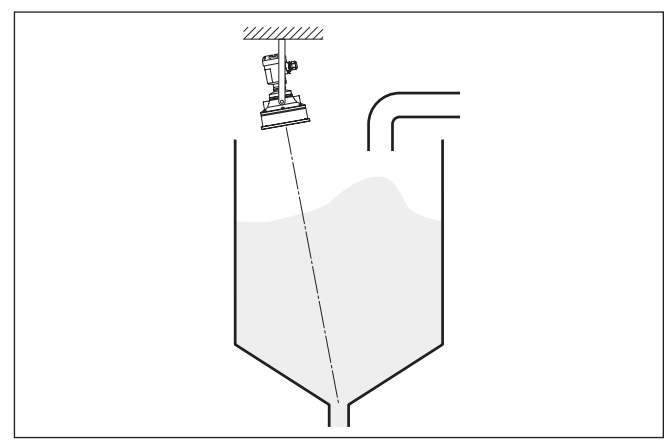

Res. 9: Dökme malzemelerde hizalama

Dolum malzemesiyle arada minimum mesafenin azaltılabilmesi için, OPTISOUND 3030 C'e saptırıcı ayna da takabilirsiniz. Bu şekilde, haznenizi hemen hemen sonuna kadar doldurmanız mümkün olur. Böyle bir kurulum, ilk etapta, yağmur savakları gibi açık hazneler için uygundur.

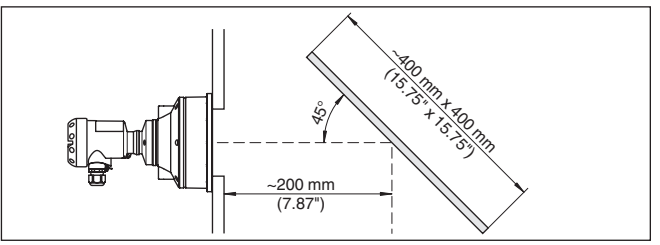

Res. 10: Saptırıcı ayna

#### Hazne düzenleri

Ultrasonik sensörün takılacağı yer, iç düzenlerin ultrasonik sinyaller ile kesişmeyeceği şekilde seçilmelidir.

Teller, limit şalteri, ısıtma hatları, hazne destekleri gibi hazne iç düzenleri parazitlenmeye neden olabilir ve kullanım yankısının etkisini azaltabilir. Ölçüm yerinizin tasarımını yaparken ultrasonik sinyalin, dolum malzemesi ile arasında "hiçbir engelin" olmamasına dikkat edin.

Mevcut hazne iç düzenlerinde devreye alma sırasında bir kez parazit sinyal bastırma işlemi yapmanızı tavsiye ederiz.

Haznenin destek ve taşıyıcı gibi büyük iç düzenlerinin hatalı yankılara sebebiyet vermesi halinde, ek önlemlerle bunlar azaltılabilir. İç düzenler üzerine çapraz şekilde yerleştirilmiş küçük saç veya plastik kaplamalar ultrasonik sinyalleri "dağıtır" ve böylece hatalı ve doğrudan olabilecek yansımayı etkin bir şekilde önler.

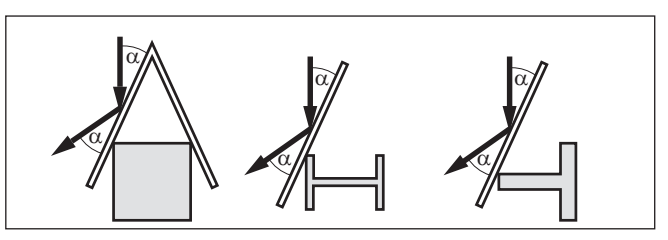

Res. 11: Düz profillerin üzerini deflektörle kapatın

#### Karıştırma mekanizmaları

Haznelerin içindeki karıştırma mekanizmalarında, karıştırma mekanizmaları çalışırken bir yanlış sinyal önleme yapmalısınız. Böylece karıştırma mekanizmasının farklı pozisyonlardaki hatalı yansımalarının kaydedilmesi sağlanır.

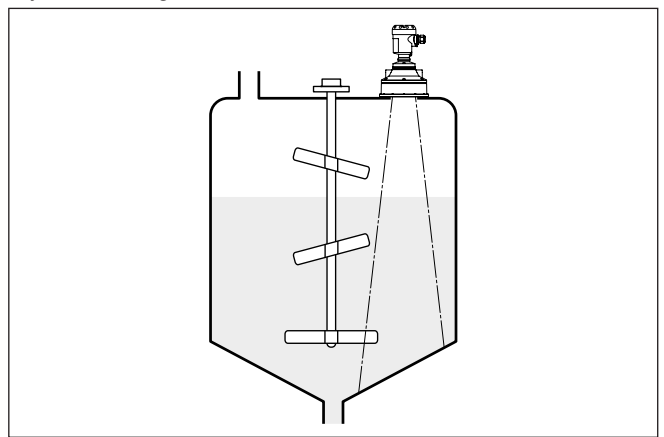

Res. 12: Karıştırma mekanizmaları

#### İçeri akan madde

Cihazları doldurma akımının üstüne veya içine takmayın. İçeri akan doldurma malzemesini değil, doldurma malzemesi yüzeyinin kapsama alanına alınmasını sağlayın.

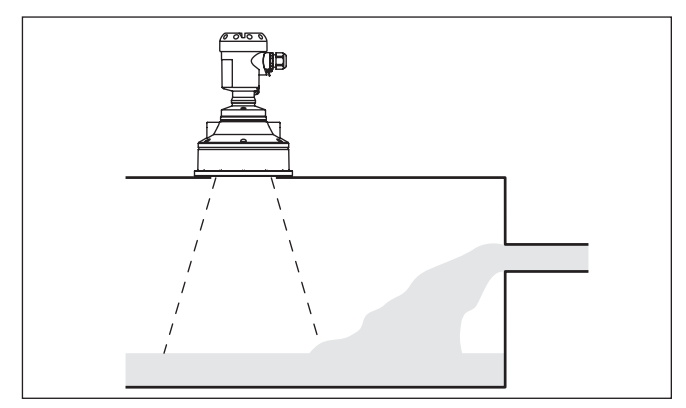

Res. 13: İçeri akan sıvı

| Köpük             | Dolum, karıştırma mekanizmaları veya haznedeki diğer işlemler<br>sonucunda ürün yüzeyinde, verici sinyallerini çok şiddetli bir şekilde<br>sönümleyen çok kalıcı köpükler de oluşabilir.                                                                                                    |  |  |
|-------------------|----------------------------------------------------------------------------------------------------|--|--|
|                   | Köpükler ölçüm hatalarına yol açtıkları zaman, sensörü, dikey bir<br>boruya koymalı veya yönlendirilmiş radarla (DTD), daha doğru ölçüm<br>elde etmeye uygun sensörler kullanmalısınız.                                                                                                    |  |  |
|                   | Yönlendirilmiş radar, köpükleşmeden etkilenmez ve bu tür uygulama-<br>lar için özellikle uygundur.                                                                                                    |  |  |
| Hava türbülansı   | Haznede hava türbülansı olduğunda (dışarıda veya çok şiddetli rüz-<br>garın olduğu ortamda montaj yapıldığında ya da hazne içinde girdap<br>oluşumu sonucu emilim gibi nedenlerle hava türbülansı olduğunda<br>OPTISOUND 3030 C'i bir dikey boruya monte edin veya bir başka<br>ölçüm tekniğini kullanın [radar veya yönlendirilmiş radar (TDR)]. |  |  |
| Dikey boru ölçümü | Bir dikey boruya (taşma borusu veya bypass borusu) yerleştirme so-<br>nucunda, hazne iç düzenleri, köpükleşme ve türbülanstan etkilenme<br>olmaz.                                                                                                    |  |  |
|                   | Ölçüm sırf boru içinde yapılabildiğinden, dikey borular arzu edilen minimum dolum seviyesine gelmelidir.                                                                                                    |  |  |

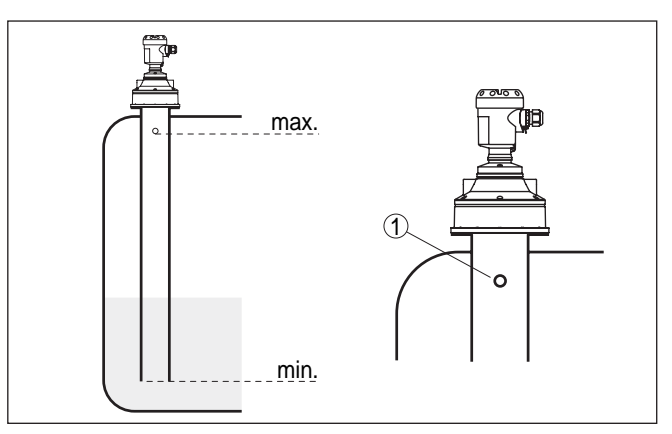

Res. 14: Tanktaki dikey boru

1 Havalandırma borusu ø 5 ... 10 mm

OPTISOUND 3030 C, 100 mm'nin üzerinde boru çaplarında kullanılabilmektedir.

Boruları birbirine bağlarken yarıkların çok büyük, kaynak dikişlerinin kuvvetli olmasını engelleyin. Daima bir yanlış sinyal bastırma işlemi yapın.

Yapışma eğilimi gösteren dolum malzemelerinde dikey boruda ölçüm yapmak anlamsızdır.

|                                                                 | 5 Besieme geriiimine bagianma                                                                                                    |
|-----------------------------------------------------------------|----------------------------------------------------------------------------------------------------|
| Güvenlik uyarılarını dik-<br>kate alın                          | <ul> <li>5.1 Bağlantının hazırlanması</li> <li>İlk olarak şu güvenlik açıklamalarını dikkate alın:</li> <li>Sadece elektrik verilmeyen ortamda bağlantı yapılmalıdır</li> <li>Profibus spesifikasyonuna göre aşırı gerilimin olması bekleniyorsa, aşırı gerilime karşı koruma cihazları monte edin.</li> </ul>                                                                                                    |
| Ex uygulamalar için<br>güvenlik talimatları-<br>nı dikkate alın | Patlama tehlikesi olan bölümlerdeki ilgili talimatlar, sensörlerin ve te-<br>darik cihazlarının uygunluk ve tip onay sertifikaları dikkate alınmalıdır.                                                                                                    |
| Güç kaynağı                                                     | Güç kaynağı, bir Profibus-DP ile PA segment kuplörü ile hazırlanır.<br>Besleme gerilimi alanı cihaz modeline göre farklılık gösterebilir.<br>Enerji beslemesine ilişkin verileri " <i>Teknik veriler</i> " bölümünde bulabi-<br>lirsiniz.                                                                                                    |
| Bağlantı kablosu                                                | Bağlantı, Profibus spesifikasyonlarında belirtildiği şekilde blendajlı bir kablo ile yapılmaktadır. Besleme enerjisi ve dijital veri yolu sinyalinin iletimi, bu durumda, aynı iki damarlı bağlantı kablosundan sağlanır.                                                                                                    |
|                                                                 | Kullanılan kablonun maksimum çevre sıcaklığına gereken sıcaklık ve yangın direncinin olmasına dikkat edin.                                                                                                    |
|                                                                 | Dairesel kablo kullanın. 5 9 mm (0.2 0.35 in)'lik bir dış çapı olan kablo, kablo bağlantısının kapanmasını sağlar. Başka çapta veya kesitte bir kablo kullanacaksanız ya contayı değiştirin ya da uygun bir kablo bağlantısı kullanın.                                                                                                    |
|                                                                 | Kurulumunuzun Profibus spesifikasyonlarına uygun şekilde yapılması<br>gerektiğini unutmayın. Özellikle, veri yolunun bitişinin doğru tamamla-<br>ma dirençleri üzerinden olmasına dikkate alın.                                                                                                    |
| Kablo girişi ½ NPT                                              | 1⁄2 NPT kablo girişli ve plastik gövdeli cihazda, plastik gövdenin içine, metal bir 1⁄2" dişli modül püskürtülür.                                                                                                    |
| À                                                               | Dikkat:<br>NPT dişli kablo bağlantısının veya çelik borunun dişli modüle vida-<br>lanırken yağ kullanılmamalıdır. Standart yağlar, dişli modül ile gövde<br>arasındaki bağlantı yerine saldırabilecek katkı madde içerebilir. Bu,<br>bağlantının sağlamlığını ve gövdenin sızdırmazlığına zarar verir.                                                                                                    |
| Kablo yalıtımlama ve<br>topraklama                              | Voltaj regülatörlü sistemlerde kablo blendajını besleme cihazında,<br>bağlantı kutusunda ve sensörde doğrudan topraklama gerilimine<br>bağlağın. Bunun için sensördeki blendaj iç topraklama terminaline<br>bağlı olmalıdır.Gövdedeki dış topraklama terminali voltaj regülatörüne<br>düşük empedansta bağlanmış olmalıdır.                                                                                                    |
|                                                                 | Potansiyel dengesiz tesislerde besleme cihazındaki ve sensördeki<br>kablo yalıtımını direk toprak potansiyeline bağlayın. bağlantı kutusuna<br>ya da T-Dağıtıcısındaki sensöre giden kısa batırma kablosunun yalıtımı<br>ne toprak potansiyeline ne de başka bir kablo yalıtımına bağlanmalıdır.<br>Besleme cihazına ve sonraki dağıtıcıya giden kablonun yalıtımları bir-<br>birine bağlı ve seramik bir kondansatör (ö rn. 1 nF, 1500 V) vasıtasıyla<br>toprak potansiyeline bağlanmalıdır. Alçak frekanslı potansiyel denge |

. . . . .

....

L - XI -

N . . . .

akımlar bu durum sonucu önlenir, yüksek frekanslı yanlış sinyaller için koruyucu etki buna rağmen kalır.

Ex uygulamalarda, kablonun ve tüm kondansatörlerin toplam kapasitesi 10 nF'nin üzerine çıkmamalıdır.

Ex uygulamalar için bağlantı kablosu Ex uygulamalarda ilgili montaj talimatlarını dikkate alın. Özellikle, hiçbir voltaj regülatörü akımının kablo blendajı üzerinden akmamasına dikkat edin. İki taraflı topraklamada, bu, önceden açıklandığı şekilde bir kondensatör yardımıyla veya ayrı bir voltaj regülatörü kullanılarak sağlanır.

## 5.2 Bağlantı prosedürü

Şu prosedürü izleyin:

- 1. Gövde kapağının vidasını sökün
- 2. Mümkünse gösterge ve ayar modülünü sola döndürerek çıkartın
- 3. Dişli kablo bağlantısının başlık somunu gevşetin ve tıpaları çıkarın
- 4. Bağlantı kablosunun kılıfını yakl. 4 in10 cm (4 in) sıyırın, tellerin münferit yalıtımını yakl. 1 cm (0.4 in) sıyırın
- 5. Kabloyu kablo bağlantısından sensörün içine itin
- Terminalin açma kolunu bir tornavida ile kaldırın (Aşağıdaki şekle bakın.)
- 7. Tel uçlarını bağlantı planına uygun şekilde açık terminallere takın

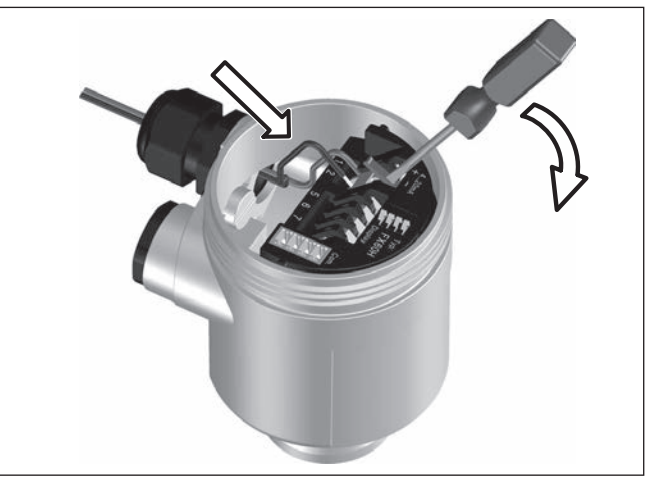

Res. 15: Bağlantı prosedürü 6 ve 7

- 8. Terminallerin açma kolunu aşağıya bastın, terminal yayının kapanma sesi duyulur.
- 9. Terminaller içinde bulunan kabloların iyi oturup oturmadığını test etmek için hafifçe çekin
- 10. Blendajı iç toprak terminaline bağlayın, dış toprak terminalini voltaj regülatörü ile bağlayın

- 11. Kablo bağlantısının başlık somununu iyice sıkıştırın. Conta kabloyu tamamen sarmalıdır
- 12. Gövde kapağını vidalayın

Elektrik bağlantısı bu şekilde tamamlanır.

#### 5.3 Bir hücreli gövdenin bağlantı şeması

#### Gövdeye genel bakış

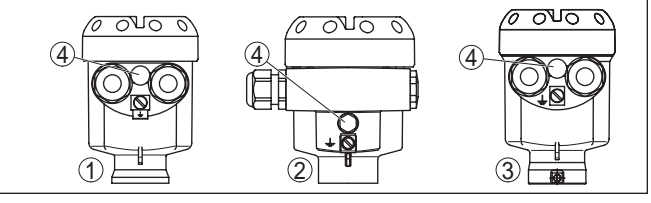

Res. 16: Tek bölmeli gövde malzeme çeşitleri

- 1 Plastik
- 2 Alüminyum
- 3 Paslanmaz çelik
- 4 Hava basıncı kompanzasyonu için filtre öğesi

#### Elektronik bölme ve bağlantı bölmesi

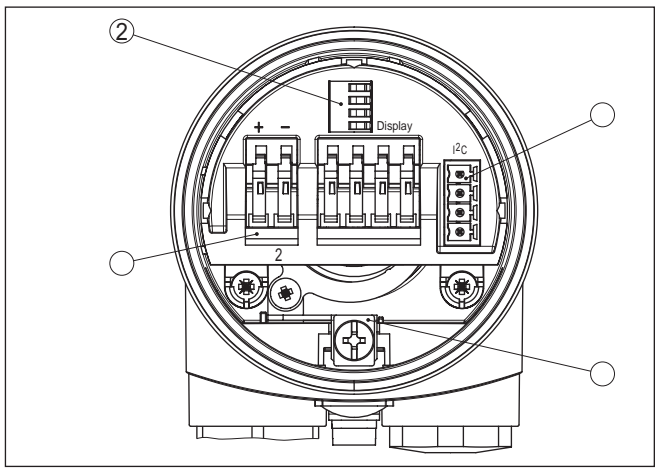

- 1 Besleme gerilimi için yay baskılı klemensler
- 2 Gösterge ve ayar modülü için yaylı klemensler
- 3 Servis arayüzü için fiş bağlantısı
- 4 Kablo blendajı bağlantısının yapılması için toprak terminali

#### Bağlantı şeması

Gövdeye genel bakış

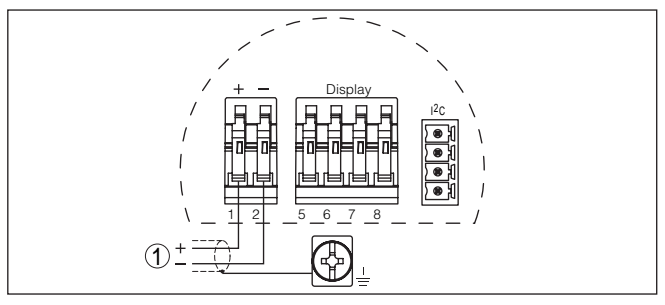

Res. 17: Bağlantı şeması - Bir hücreli gövde

1 Güç kaynağı, sinyal çıkışı

#### 5.4 İki hücreli gövdenin bağlantı şeması

#### 

Res. 18: Çift hücreli gövde

- 1 Gövde kapağı Bağlantı bölmesi
- 2 Kör tapa
- 3 Gövde kapağı Elektronik bölme
- 4 Hava basıncı kompanzasyonu için filtre öğesi
- 5 Kablo bağlantı elemanı

#### Elektronik bölmesi

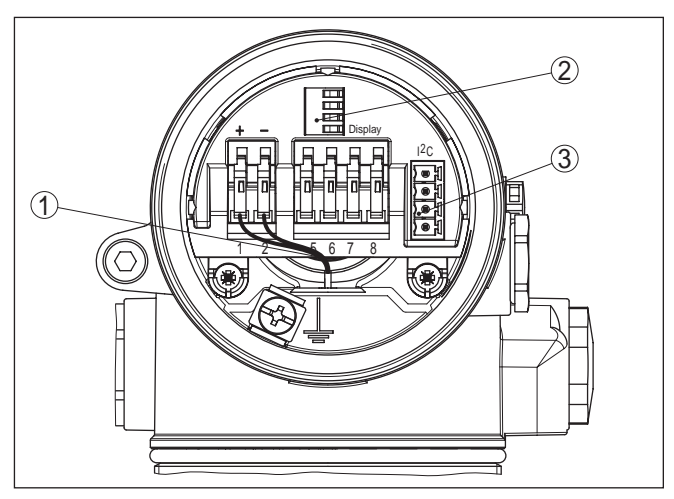

Res. 19: Elektronik bölmesi iki hücreli gövde

- 1 Bağlantı alanı için iç bağlantı kablosu
- 2 Gösterge ve ayar modülü için yaylı klemensler
- 3 Servis arayüzü için fiş bağlantısı

#### Bağlantı bölmesi

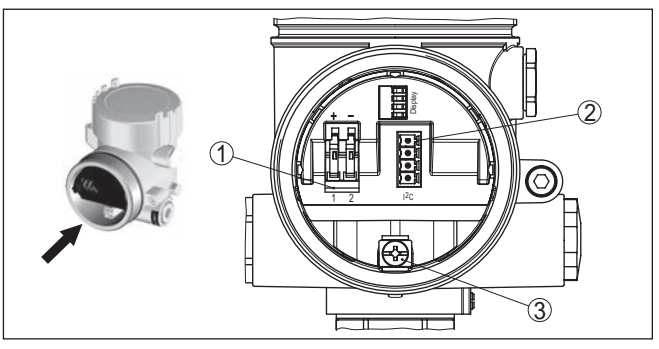

Res. 20: İki hücreli gövdenin bağlantı alanı

- 1 Besleme gerilimi için yay baskılı klemensler
- 2 Servis arayüzü için fiş bağlantısı
- 3 Kablo blendajı bağlantısının yapılması için toprak terminali

#### Bağlantı şeması

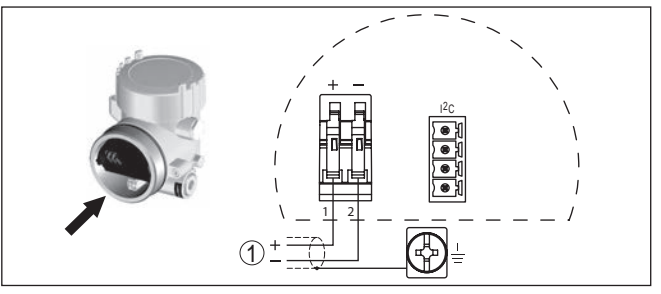

Res. 21: Bağlantı şeması - İki hücreli gövde

1 Güç kaynağı, sinyal çıkışı

## 5.5 Açma fazı

OPTISOUND 3030 C'in güç kaynağına bağlantısından (gerilimin geri dönmesinden) sonra cihaz yaklaşık 30 sn boyunca kendi kendine bir test yapar. Şu işlemler yerine getirilir:

- Elektroniğin iç testi
- Cihaz tipinin, donanım yazılımının ve sensör etiketinin (sensör tanımının) görüntülenmesi
- Durum biti kısa süreliğine arızalandı

Sonra güncel ölçüm değeri görüntülenir ve buna ait dijital çıkış sinyali kabloya verilir. 1)

Açma fazı

<sup>1)</sup> Değerler, gerçek doluluk seviyesine ve yapılmış ayarlara, örneğin fabrika ayarına tekabül eder.

## 6 Gösterge ve ayar modülü ile devreye alma

#### 6.1 Gösterge ve ayar modülünün kullanılması

Gösterge ve ayar modülünü takma/çıkarma

Gösterge ve ayar modülü her zaman sensörün içine takılabilir ve tekrar çıkartılabilir. Besleme geriliminde bir kesinti bunun için gerekli değildir.

Şu prosedürü izleyin:

- 1. Gövde kapağının vidasını sökün
- Gösterge ve ayar modülünü istenilen konumda elektroniğe takın (Birbirine 90° olan açılarda dört konumda seçilebilir) ve oturma sesi gelinceye kadar sağ yönünde döndürün.
- 3. İzleme penceresini gövdenin kapağına takıp iyice sıkın

Sökme, bu işlemi tersine takip ederek yapılır.

Gösterge ve ayar modülünün enerjisi sensör tarafından sağlanır, başka bir bağlantıya gerek yoktur.

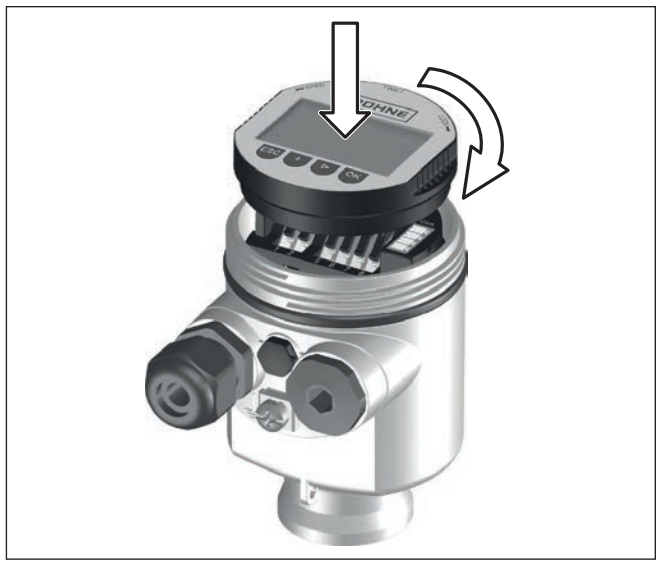

Res. 22: Gösterge ve ayar modülünü tek hücreli gövdeye takın

#### Uyarı:

Cihazın donanımını sonradan ölçüm değerlerini devamlı gösteren bir gösterge ve ayar modülü ile donatmak isterseniz, izleme pencereli bir yüksek kapak kullanılması gerekir.

## 6.2 Kumanda sistemi

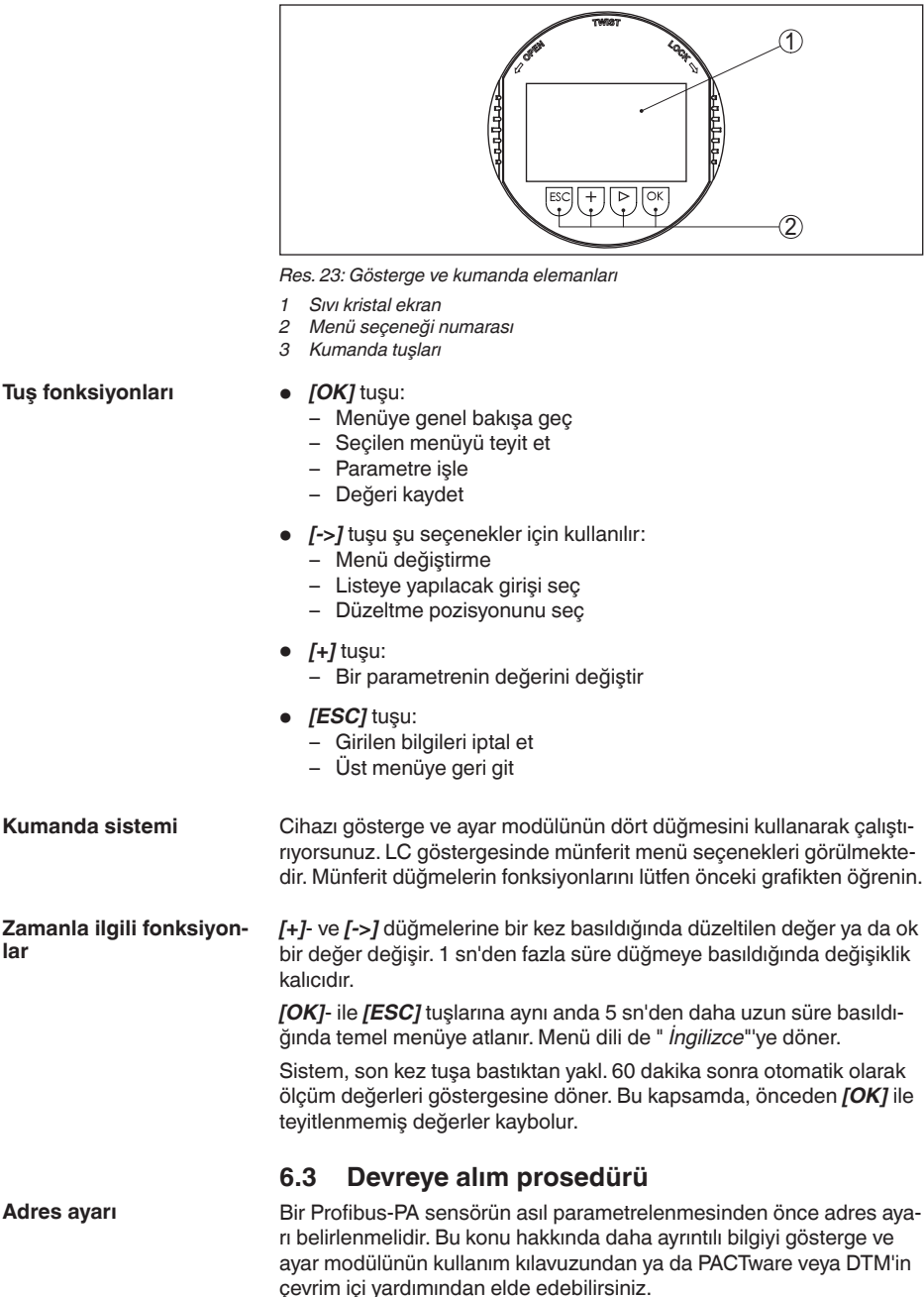

51117-TR-220328

#### Temel ayar - Sensör adresi

Dolum seviyesi ve basınç sensörleri Profibus PA'da ara birim (slave) olarak çalışır. Bus katılımcısı olarak tanımlanması için her sensörün net ve acık bir adresinin olması gerekir. Teslimat sırasında her sensörün adresi 126'dır. Bu sayede ilk olarak kullanımda olan bir busa bağlanılabilir. Ancak adres sonradan değiştirilmelidir. Değişiklik bu menü seçeneğinden yapılır.

| Sensör adresi |  |
|---------------|--|
| 126           |  |
|               |  |

#### Parametreleme

Sensör, sensör ile doldurulacak malzeme yüzeyi arasındaki mesafeyi ölcer. Gercek dolum malzemesi seviyesinin ekranda cıkabilmesi icin ölçülen mesafenin yüzdelik seviye değerinden hesaplanması gerekmektedir.

Girilen bu değerlerden gerçek doluluk seviyesi hesaplanır. Bununla, aynı anda, sensörün calışma aralığı, maksimumdan gereken aralığa sınırlandırılır.

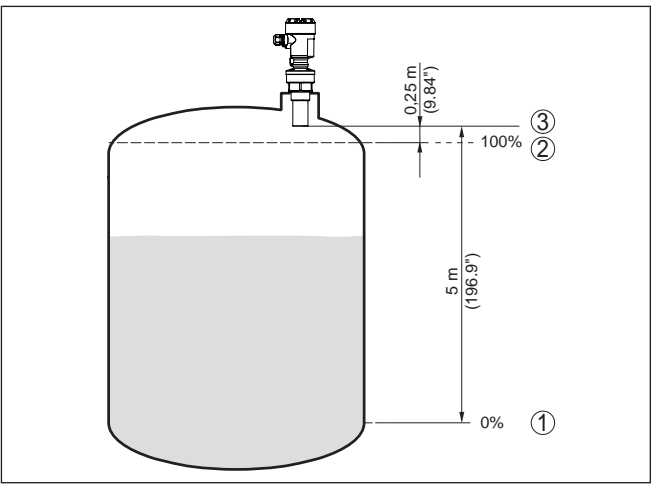

Res. 24: Min./Maks. seviye ayarı parametreleme örneği

- 1 Min. seviye = maks. ölcüm mesafesi (sensöre bağlı olarak)
- 2 Maks. seviye = min. ölçüm mesafesi (blok aralığın bitiş değeri, sensöre bağlı olarak)
- 3 Referans düzlem

Gerçek doluluk durumu bu ayar sırasında herhangi bir rol oynamaz, minimum/maksimum seviye ayarı her zaman dolum malzemesi değiştirilmeksizin yapılır. Böylece bu ayarlar, cihaz kurulumu yapılmadan da önceki alandan yapılabilir.

Temel ayar - Asgari seviye Şu prosedürü izleyin: ayarı

1. [OK] tuşuna basarak ölçüm değeri göstergesinden ana menüye geçin.

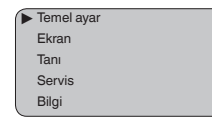

 " [->]" ile " Temel ayar" menüsünü seçin ve [OK] ile teyit edin. Bununla " Min. ayar" görüntülenir.

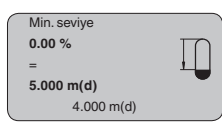

- < [OK] düğmesine basarak yüzdelik değeri düzeltin ve [->] tuşuna basarak oku istediğiniz noktaya getirin. İstediğiniz yüzde değerini [+] düğmesiyle ayarlayın ve [+] tuşuna basarak kaydedin.
- Yüzdelik değeri bulmak için, boş hazneye uygun uzaklık değerini metre cinsinden verin (Ör. Hazne zemininden sensöre olan uzaklık)
- 5. Ayarlarınızı **[OK]** tuşuna basarak kaydedin ve **[->]** tuşuna basarak maksimum seviye ayarına geçin.

# Temel ayar - Azami seviye sayarı

Şu prosedürü izleyin:

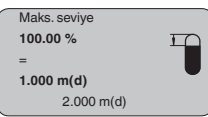

- <[OK] düğmesine basarak yüzdelik değeri düzeltin ve [->] tuşuna basarak oku istediğiniz noktaya getirin. İstediğiniz yüzde değerini [+] düğmesiyle ayarlayın ve [+] tuşuna basarak kaydedin.
- Yüzde değere tekabül eden dolu hazne mesafesini metre değerinden verin. Maksimum doluluk seviyesinin ölü aralığın altında kalmasına dikkat edin.
- 3. Ayarlarınızı **[OK]** tuşuna basarak kaydedin ve **[->]** tuşuna basarak malzeme seçimine geçiş yapın.

Temel ayar - Dolum mal-<br/>zemesiHer dolum malzemesinin yansıma özelliği farklıdır. Sıvılarda hata<br/>faktörleri arasında ayrıca dolum malzemesinin aktif yüzeyleri ve<br/>köpükleşme de yer alır. Dökme malzemede ise bunlar toz oluşması,<br/>malzeme koniği ve hazne duvarıdan gelen ek yankılardır. Sensörün bu<br/>farklı ölçüm koşullarına uymasını sağlamak için bu menüden ilk olarak<br/>" sıvı" veya " Dökme malzeme" seçeneklerine basılmalıdır.

|   | Ortam |  |
|---|-------|--|
|   | Sıvı  |  |
| l |       |  |
|   |       |  |

Döküm malzemelerinden, ayrıca "*Toz*", "*Granül/Tablet*" veya "*Balast/ Çakıl taşı*" seçenekleri seçilebilir.

51117-TR-220328

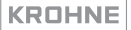

Bu ayrı seçenek sayesinde, sensör, ürüne optimum bir şekilde uyarlanır ve ölçüm güvenliği özellikle yansıma özelliği kötü olan malzemelerde net bir şekilde artar.

İlgili tuşlarla istenilen parametreleri girin, girdiğiniz bilgileri kaydedin, [->] tuşuyla sonraki menü seçeneğine geçin.

 Temel ayar - Hazne şekli
 Malzemenin (ortam) yanı sıra haznenin şekli de ölçümü etkileyebilir.

 Sensörü ölçüm koşullarına uyarlamak için bu menü seçeneği size sıvı
 ya da dökme malzeme kapsamında çeşitli seçenekler sunmaktadır. "

 Sıvıda", bunlar, " depolama tankı", " dikey boru", " açık hazne" veya "
 karıştırma kabı", " dökme malzemede" ise, " silo" veya " kasadır".

| - |              |
|---|--------------|
|   | Hazne kalıbı |
|   |              |
|   |              |
|   | Tank:        |
|   |              |
|   |              |
| - |              |

İlgili tuşlarla istenilen parametreleri girin, girdiğiniz bilgileri kaydedin, [->] tuşuyla sonraki menü seçeneğine geçin.

Temel ayar - SönümlemeSakin olmayan dolum malzemesi yüzeylerinden dolayı meydana<br/>gelen ölçüm değerlerindeki oymamaları bastırmak için, bir sönüm-<br/>leme ayarı yapılabilir. Bu süre 0-999 saniye arasında olabilir. Lütfen,<br/>bununla toplam ölçümün reaksiyon süresinin de uzayacağını ve<br/>sensörün, hızla değişen ölçüm değerlerine gecikerek yanıt vereceğini<br/>dikkate alın. Normalde ölçüm değerlerinin iyice kararlı olabilmesi için<br/>birkaç saniye yeterli olur.

|   | Sönümleme |     |  |
|---|-----------|-----|--|
|   |           | 0 s |  |
|   |           |     |  |
| _ |           |     |  |

İlgili tuşlarla istenilen parametreleri girin, girdiğiniz bilgileri kaydedin, [->] tuşuyla sonraki menü seçeneğine geçin.

Temel ayar - Lineerizas-<br/>yon eğimiHazne hacminin doluluk seviyesi ile lineer artmadığı - ö rn. yatan<br/>bir yuvarlak veya konik depoda - ve hacmin gösterilmesinin veya<br/>belirtilmesinin istendiği tüm haznelerde bir lineerleştirme gereklidir.<br/>Bu hazneler için ilgili lineerleştirme kavisleri kaydedilmiştir. Yüzdelik<br/>doluluk seviyesi ile hazne hacmi arasındaki oranı belirtin. Uygun kavisi<br/>etkinleştirme sonucu yüzdelik hazne hacmi doğru gösterilir. Hacmin<br/>yüzde olarak değil de örn. litre veya kilogram olarak gösterilmesinin<br/>istenmesi halinde, "Gösterge" menüsünde ayrıca bir seviyelendirme<br/>ayarlanabilir.

| Lineerizasyon eğimi |
|---------------------|
| Lineer              |
|                     |

İlgili tuşlarla istenilen parametreleri girin, girdiğiniz bilgileri kaydedin, [->] tuşuyla sonraki menü seçeneğine geçin. Temel ayar - ChannelChannel sensörün işlev bloğu (FB) için giriş kumandasıdır. İşlev<br/>bloğunun içinde ek ölçeklemeler (Out-scale) yerine getirilir. Bu menü<br/>seçeneğinden işlev bloğu için değer seçilmektedir:

- SV1 (Secondary Value 1):
  - Radarlı, yönlendirilmiş mikrodalgalı ve ultrasonlu sensörlerde yüzde
  - Basınç konvertörlerinde basınç veya yükseklik
- SV2 (Secondary Value 2):
  - Radarlı, yönlendirilmiş mikrodalgalı ve ultrasonlu sensörlerde uzaklık
  - Basınç konvertörlerinde yüzde
- PV (Primary Value):
  - Lineerleştirilmiş yüzdelik değer

| $\left( \right)$ | Channel       |
|------------------|---------------|
|                  | PV lin. değer |
|                  |               |

**Temel ayar - Sensör tagı** Bu menü seçeneğinden, sensöre açık bir tanım verilebilir (Örn. ölçüm yeri ismi veya tank veya ürün tanımı.). Dijital sistemlerde ve büyük sistemlerin dokümantasyonunda her ölçüm yerinin net bir tanımlanmasının olması için tanım bir kez verilebilir.

| Sensör tagı |  |
|-------------|--|
| Sensör      |  |
|             |  |

Bu menü seçeneğine basıldığında temel ayar yapılmış olur. Bundan sonra *[ESC]* tuşuna basarak ana menüye dönebilirsiniz.

#### Menü aralığı Ekran

**Ekran - Gösterge değeri** Radarlı, yönlendirilmiş mikrodalgalı ve ultrasonlu sensörler aşağıdaki ölçüm değerlerini vermektedir:

- SV1 (Secondary Value 1): Ayara göre yüzde değer
- SV2 (Secondary Value 2): Ayar öncesinde uzaklık değeri
- PV (Primary Value): Lineerleştirilmiş yüzde değer
- PA-Out (İşlev bloğu çalıştırıldıktan sonra görüntülenen değer): PA çıkışı

Bir basınç konverteri şu ölçüm değerlerini verir:

- SV1 (Secondary Value 1): Ayar öncesinde basınç veya yükseklik değeri
- SV2 (Secondary Value 2): Ayara göre yüzde değer
- PV (Primary Value): Lineerleştirilmiş yüzde değer
- PA-Out (İşlev bloğu çalıştırıldıktan sonra görüntülenen değer): PA çıkışı
- Sıcaklık

" *Display*" menüsünden bu değerlerden hangisinin ekranda görüntüleneceğini belirleyin.

|                          | Gösterge değeri<br>PA-Out                                                                                                    |
|--------------------------|----------------------------------------------------------------------------------------------------|
| Ekran - Işıklandırma     | Fabrika çıkışlı entegre fon ışıklandırması, kullanım menüsünden açıla-<br>bilir. Işıklandırmanın çalışması, işletim gerilimine bağlıdır. Bkz. " <i>Teknik</i><br><i>veriler/Güç kaynağı</i> ".                                                                                                    |
|                          | Yeterli miktarda enerji sağlanamadığında, cihazın fonksiyonu yerine getirilebilmesi için aydınlatma geçici olarak kesilir.                                                                                                    |
|                          | Aydınlatma                                                                                                    |
|                          | Fabrika ayarında aydınlatma kapalı konumdadır.                                                                                                    |
| Tanı - İbre              | Sensöre her zaman minimum ve maksimum ölçüm değerleri kaydedi-<br>lir. " <i>İbre</i> " menü seçeneğinde iki değer görüntülenir.<br>• m cinsinden min ve maks. uzaklık (d)<br>• Min ve maks. sıcaklık                                                                                                    |
|                          | İbre                                                                                                    |
| Tanı - Ölçüm güvenirliği | Temassız çalışan doluluk seviyesi sensörlerinde ölçüm proses<br>koşullarından etkilenebilir. Bu menü seçeneğinde doluluk seviyesi<br>yankısının ölçüm güvenilirliği dB değeri ile gösterilir. Ölçüm güvenilirli-<br>ği, sinyal gücü eksi parazittir. Değer ne kadar büyük olursa, ölçüm de<br>o kadar doğru olur. Doğru bir ölçümde değerler > 10 dB'dir. |
| Tanı - Cihaz durumu      | Bu menü seçeneğinde cihazın durumu görüntülenmektedir. Sensör<br>tarafından hata algılanmazsa ekrana" <i>OK</i> " çıkar. Bir hata tespit edildiği<br>takdirde sensör tarafından yanıp sönen bir hata bildirimi gönderilir<br>(Ör. " <i>E013</i> "). Hata ayrıca düz bir metin olarak da görüntülenir " <i>Ölçüm</i><br><i>değeri bulunmamaktadır</i> ".   |
| 1                        | Bilgi:<br>Hata bildirimi de düz metin de ölcüm deŏeri ekranında görüntülenir.                                                                                                    |
| •                        | Ölçüm güvenirliği<br>Cihaz durumu                                                                                                    |
| Tanı - Eğim seçeneği     | Ultrason sensörlerinde " Yankı eğimi" ölçüm aralığı üzerindeki yankı                                                                                                    |

sinyal kuvvetini gösterir. Sinyal kuvvetinin birimi "dB"dir. Sinyal kuvveti

ölçümün kalitesini değerlendirmeyi mümkün kılar.

"Parazit yankı eğimi" boş haznenin belleğe kaydedilmiş parazit yankılarını (bkz. " Servis" menüsü) "dB" birimiyle ölçüm aralığının üzerinde gösterir.

" **Trend eğiminin**" başlatılmasıyla sensöre bağlı olarak 3000'e kadar ölçüm değeri kaydedilebilir. Değerler sonra bir zaman ekseni üzerinde gösterilebilir. Sırası geldiğinde en eski ölçüm değerleri yeniden silinir.

" Eğim seçeneği" menü seçeneğinde son eğim gösterilir.

| $\left( \right)$ | Eğim seçeneği |
|------------------|---------------|
|                  | Yankı eğimi ► |
|                  |               |

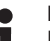

Bilgi:

Fabrikadan teslim sırasında trend kaydı etkin değildir. Bu kullanıcı tarafından "*Trend eğimini başlatın*" menü seçeneği üzerinden başlatılmalıdır.

Tanı - Eğim grafiğiYankı eğiminin ve yanlış yankı eğiminin kıyaslanması ölçüm güvenirliği<br/>hakkında daha doğru bir fikir verir. Seçilen eğim devamlı güncellenir.[OK] tuşuna basıldığında büyütme/küçültme fonksiyonlu bir alt menü<br/>açılır.

" Yankı eğimi ve yanlış yankı eğimi" seçeneklerinde mevcuttur:

- "X büyütme": Ölçüm aralığının büyüteç fonksiyonu
- "Y büyütme": " dB" değerindeki sinyalin 1-, 2-, 5- ve 10 kat büyütülmesi
- "Önceki büyüklüğe getirme": Göstergedeki nominal aralığın değiştirilmemiş büyüklüğe geri getirilmesi

" Trend eğiminde" aşağıdaki özellikler bulunmaktadır:

- "X-Zoom": Çözünürlük
  - 1 dakika
  - 1 saat
  - 1 gün
- "Durdur/Başlat": Kayıt alınırken kesme ya da yeni bir kaydı başlatma
- "Unzoom": Çözünürlüğün dakikalara geri getirilmesi

Kayıt kafesinin fabrika ayarı 1 dakikadır. Kafes, PACTware kumanda yazılımı kullanılarak 1 saniyeye ya da 1 güne getirilir.

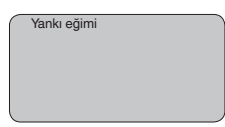

Servis - Yanlış sinyal bastırma Gerek yüksek soketler ve taşıyıcı kolonla karıştırıcılar gibi hazne iç düzenleri, gerekse maddelerin birikmesi veya hazne duvarlarındaki kaynak noktaları yanlış yansımalara yol açabilir ve bunlar ölçüme zarar verebilir. Bir yanlış sinyal bastırıcı bu arıza sinyallerinin doluluk seviyesi ölçümü sırasında bir daha dikkate alınmamaları için bu sinyalleri ölçer, tanımlar ve kaydeder. Mevcut tüm hatalı yansımaların ölçülebilmesi için bu işlem sıvı seviyesi düşükken yerine getirilmelidir.

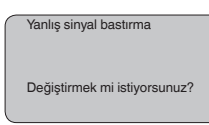

Şu prosedürü izleyin:

- [OK] tuşuna basarak ölçüm değeri göstergesinden ana menüye geçin.
- " [->]" ile " Servis" menüsünü seçin ve [OK] ile teyit edin. Bununla " yanlış sinyal bastırıcı" görüntülenir.
- Yanlış sinyal bastırmayı şimdi değiştir" seçeneğini [OK] tuşuna basarak teyit edin ve alttaki menüden "Yeniden oluştur" seçeneğini seçin. Sensörden dolum malzemesinin yüzeyine kadar olan gerçek uzaklığı verin. Bu aralıkta mevcut tüm hatalı sinyalleri [OK] ile teyitten sonra sensör tarafından tespit edilip kaydedilir.

#### Uyarı:

Ürün ortamı yüzeyine olan mesafe yanlış (çok büyük) verildiğinde, gerçek dolum durumu hatalı sinyal olarak görüleceğinden kayda alınacağından bu mesafeyi kontrol edin. Bu böyle olduğunda bu aralıkta dolum durumu ölçülemez.

#### Servis - Genişletilmiş ayar

" Genişletilmiş ayar" OPTISOUND 3030 C'in, dolum seviyesinin çok hızlı bir şekilde değiştiği uygulamalarda en elverişli şekilde çalışmasını sağlar. Bunun için " *Hızlı dolum değişikliği fonksiyonunu ( > 1 m/min.)*" seçin.

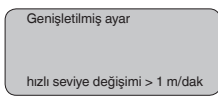

#### Uyarı:

" *Hızlı dolum değişikliği > 1 m/min.*" fonksiyonunda sinyal değerlendirmenin ortalama değeri belirgin şekilde azaldığından, karıştırıcılar veya hazne iç düzenleri nedeniyle oluşan yanlış yansımalar, ölçüm değerinde oynamalara yol açabilir. Bir yanlış sinyal bastırma, bu nedenle tavsiye edilmektedir.

#### Servis - Ek PA değeri

Profibus döngüsel olarak iki değeri aktarmaktadır. İlk değer " *Channel*" menü seçeneğinden belirlenir. Ek döngüsel değerin seçimi " *Ek PA değeri*" menü seçeneğinden sağlanır.

Diğer değerler radarlı, yönlendirilmiş mikrodalgalı ve ultrasonlu sensörlerden seçilebilir:

- SV1 (Secondary Value 1): Ayara göre yüzde değer
- SV2 (Secondary Value 2): Ayar öncesinde uzaklık değeri
- PV (Primary Value): Lineerleştirilmiş yüzde değer

Aşağıdaki değerler basınç konvertöründen seçilebilir:

- SV1 (Secondary Value 1): Ayar öncesinde basınç veya yükseklik değeri
- SV2 (Secondary Value 2): Ayara göre yüzde değer
- PV (Primary Value): Lineerleştirilmiş yüzde değer

| _ |              |  |
|---|--------------|--|
| ( | Ek PA değeri |  |
|   |              |  |
|   |              |  |
|   |              |  |
|   |              |  |
|   |              |  |
|   |              |  |

Servis - Out-Scale belirleme Buradan PA-Out için birim ve ölçekleme belirlenir. "*Gösterge değeri*" menü seçeneğinden PA-Out seçildiği takdirde bu ayarlar gösterge ve ayar modülünde gösterilen değerler için de kullanılabilir.

"Out-Scale Biriminde" şu gösterge değerleri bulunmaktadır:

- Basınç (Sadece basınç konvertörlerinde)
- Yükseklik
- Kütle
- Debi
- Hacim
- Diğer (Birimsiz, %, mA)

" *PV Out-Scale*" menü seçeneğinden ölçüm değerinin % 0'ü ile % 100'ü arasında istediğiniz bir ondalık değerini girin.

| Out-Scale birimi |
|------------------|
| PV-Out-Scale     |
|                  |

Hizmet - Simülasyon

Bu menü seçeneğinden akım çıkışı üzerinden istediğiniz dolum seviyesi ve basınç değerlerini simüle edebilirsiniz. Bu sayede örn. çıkışa bağlanmış gösterge cihazları ve iletim sistemlerinin giriş kartı kullanılarak sinyal yolu test edilir.

Simülasyon büyüklükleri arasında şu seçenekler vardır:

- Yüzde
- Akım
- Basınç (Basınç konvertörlerinde)
- Mesafe (radar ve güdümlü radarlarda (TDR))

Profibus PA sensörlerinde simüle edilen değer " *Temel ayarlar*" menüsündeki "Channel" üzerinden seçilir.

Simülasyon şu şekilde başlatılır.

- 1. [OK] tuşuna basın
- Sonra [->] ile istediğiniz simülasyon büyüklüğünü seçin ve [OK] düğmesi ile teyit edin.
- 3. [+] ve [->] ile istenilen değeri ayarlayın.

4. [OK] tuşuna basın

Simülasyon başlar. Bu süreçte 4 ... 20 mA/HART'ta bir akım ve/veya Profis PA veya Foundation Fieldbus'ta bir dijital değer verilir.

Simülasyon şu şekilde durdurulur:

→ [ESC] tuşuna basın

#### Bilgi:

Tuşa en son basıldığı süreden itibaren 10 dakika sonra simülasyon otomatik olarak kesilir.

| Simülasyon              |
|-------------------------|
| Simülasyon başlasın mı? |
|                         |

Sıfırlama

#### Temel ayar

" *Sıfırlamaya*" basıldığında, sensör şu menü seçeneklerinin değerlerini sıfırlama değerlerine (bkz. tablo) dönüştürür: <sup>2)</sup>

| Menü alanı    | Fonksiyon         | Sıfırlama değeri                                      |
|---------------|-------------------|-------------------------------------------------------|
| Temel ayarlar | Maks. seviye      | Ölü alanın bitiş değeri,<br>m(d) olarak <sup>3)</sup> |
|               | Min. seviye       | m(d) cinsinden ölçüm a-<br>ralığı gönderimi 4)        |
|               | Ortam             | Sıvı                                                  |
|               | Hazne kalıbı      | bilinmemektedir                                       |
|               | Sönümleme         | 0 s                                                   |
|               | Lineerizasyon     | Lineer                                                |
|               | Channel           | PV lin. %                                             |
|               | Sensör tagı       | Sensör                                                |
| Ekran         | Gösterge değeri   | PA-Out                                                |
| Servis        | Ek PA değeri      | Secondary Value 1 %                                   |
|               | Out-Scale birimi  | %                                                     |
|               | PV-Out-Scale      | 0.00 lin % = 0.0 %                                    |
|               |                   | 100.0 lin % = 100 %                                   |
|               | Seviyeleme birimi | m(d)                                                  |

Şu menü seçeneklerinin değerleri, " *sıfırlama*" ile ilk değerlerine dönüştürülmez:

| Menü alanı    | Fonksiyon     | Sıfırlama değeri |
|---------------|---------------|------------------|
| Temel ayarlar | Sensör adresi | Sıfırlama yok    |
| Servis        | Dil           | Sıfırlama yok    |

2) Sensöre özgü temel ayar.

<sup>3)</sup> Sensör tipine göre, bkz. "Teknik Veriler"

4) Sensör tipine göre, bkz. "Teknik Veriler"

51117-TR-220328

#### Fabrika ayarı

Temel ayarda olduğu gibi, özel parametreler de standart değerlerine dönüştürülür. <sup>5)</sup>

#### İbre

Min. ve maks. uzaklık ve sıcaklık değerleri, güncel değere dönüştürülür.

Servis - Ayar birimi Bu menü seçeneğinden sensörün iç işlemci birimini seçin.

| Seviyeleme birimi |
|-------------------|
| m(d)              |
|                   |

Servis - Dil

Sensör fabrikada sipariş edilen ülkenin dilinde ayarlanmıştır. Bu menü seçeneğinden ülke dilini değiştirebilirsiniz. Mesela 3.50 üstü yazılım versiyonunda seçenekler arasında şu diller vardır:

- Deutsch
- English
- Français
- Espanől
- Pycckuu
- Italiano
- Netherlands
- Japanese
- Chinese

| Dil     |
|---------|
| Deutsch |
|         |

Sensör verilerinin kopyalanması

Bu fonksiyon, parametreleme verilerinin okunmasına ve parametreleme verilerinin gösterge ve ayar modülü üzerinden sensöre yazılmasına olanak sağlar. Fonksiyon hakkındaki bilgileri "*Gösterge ve ayar modülü*" kullanım kılavuzundan bulabilirsiniz.

Şu veriler, bu fonksiyonla okunur ve yazılır:

- Ölçüm değeri sunumu
- Seviye ayarı
- Ortam
- Hazne kalıbı
- Sönümleme
- Lineerizasyon eğimi
- Sensör tagı
- Gösterge değeri
- Ölçekleme birimi (Out-Scale birimi)
- Virgülden sonra gelen sayılar (ölçeklenmiş)
- Ölçekleme PA/Out-Scale 4 değerleri
- Seviyeleme birimi
- <sup>5)</sup> Özel parametreler, PACTware kontrol yazılımı kullanılarak servis alanından müşteriye özel ayarlanmış parametrelerdir.

#### • Dil

Güvenlikle ilgili şu veriler okunmaz ve yazılmaz:

- Sensör adresi
- PIN

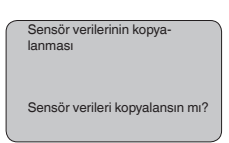

#### Servis - Şifre

Bu menü seçeneğine basılarak şifre sürekli olarak aktif ya da pasif konuma getirilir. Yetkisiz kişi ve öngörülmemiş değişikliklere karşı, sensör verileriniz 4 haneli bir şifre ile korunmaktadır. Şifre sürekli olarak etkinse, her an menü seçeneğinden şifreyi geçici olarak kaldırabilirsiniz (yakl. 60 dakika). Cihaz teslim edileceğinde şifresi 0000'dır.

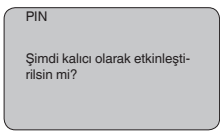

Şifre aktif konumda olduğunda sadece şu fonksiyonlar kullanılabilir:

- Menü seçeneklerine basarak verilerin gösterilmesi
- Sensördeki verilerin gösterge ve ayar modülünden okunması

Bilgi

Bu menüden sensörle ilgili en önemli bilgiyi okuyun:

- Cihaz tipi
- Seri numarası: 8 kademeli sayı, ör. 12345678

| Cihaz tipi    |
|---------------|
|               |
|               |
| Seri numarası |
|               |

- Kalibrasyon tarihi: Fabrika kalibrasyonunun tarihi
- Yazılımın sürümü: Sensör yazılımının yayımlanma tarihi

| $\sim$           |                   | _ | _ |  |
|------------------|-------------------|---|---|--|
|                  |                   |   |   |  |
|                  | Yazılımın sürümü  |   |   |  |
| $\left( \right)$ | Kalibrasyon tarih | i |   |  |
| -                |                   |   |   |  |

 Bilgisayar üzerinde yapılan son değişiklik: Sensör parametrelerine bilgisayardan yapılan son değişikliğin tarihi

| on değiş<br>zerinden | iklik bilgi:         | sayar                            |                                      |
|----------------------|----------------------|----------------------------------|--------------------------------------|
|                      |                      |                                  |                                      |
|                      |                      |                                  |                                      |
|                      | on değiş<br>zerinden | on değişiklik bilgi:<br>zerinden | on değişiklik bilgisayar<br>zerinden |

 Sensörün özellikleri (ör. Onay, proses bağlantısı, conta, ölçüm hücresi, ölçüm aralığı, elektronik, gövde, kablo girişi, fiş, kablo uzunluğu vb.)

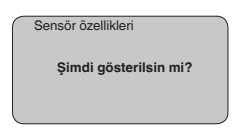

#### 6.4 Menü planı

#### • Bilgi: Avdın

Aydınlık menü penceresi donanıma ve uygulamaya bağlı olarak her zaman mevcut olmayabilir.

#### Temel ayar

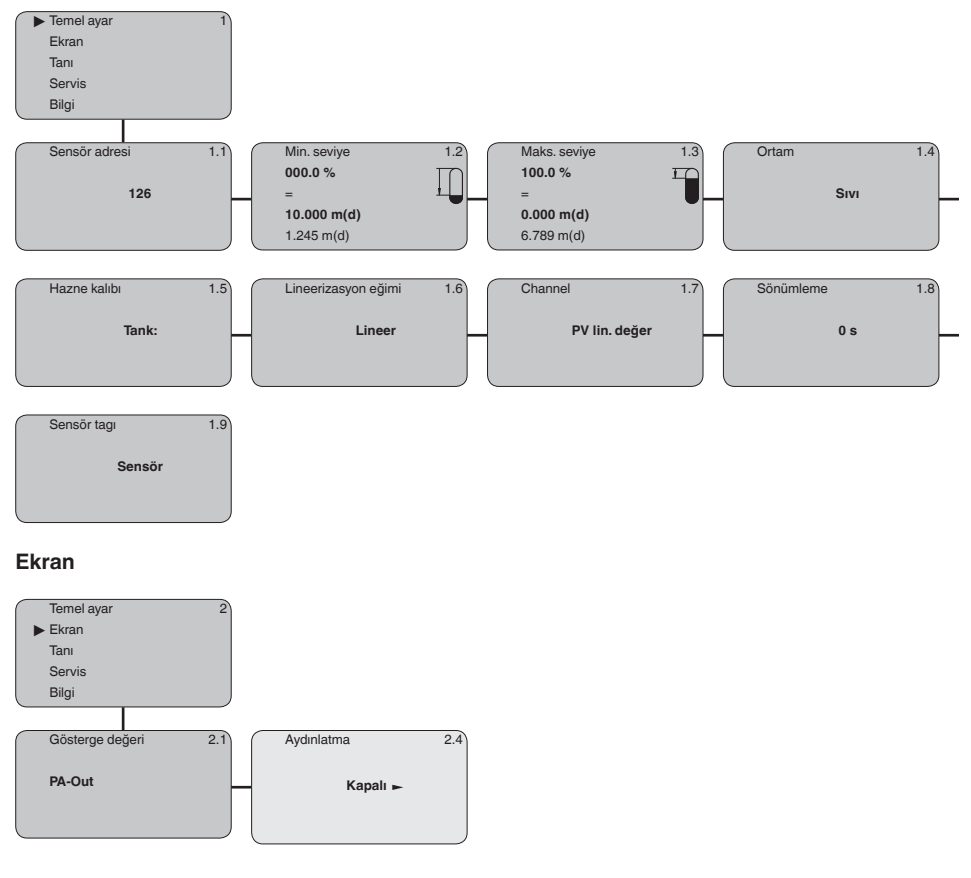

#### Tanı

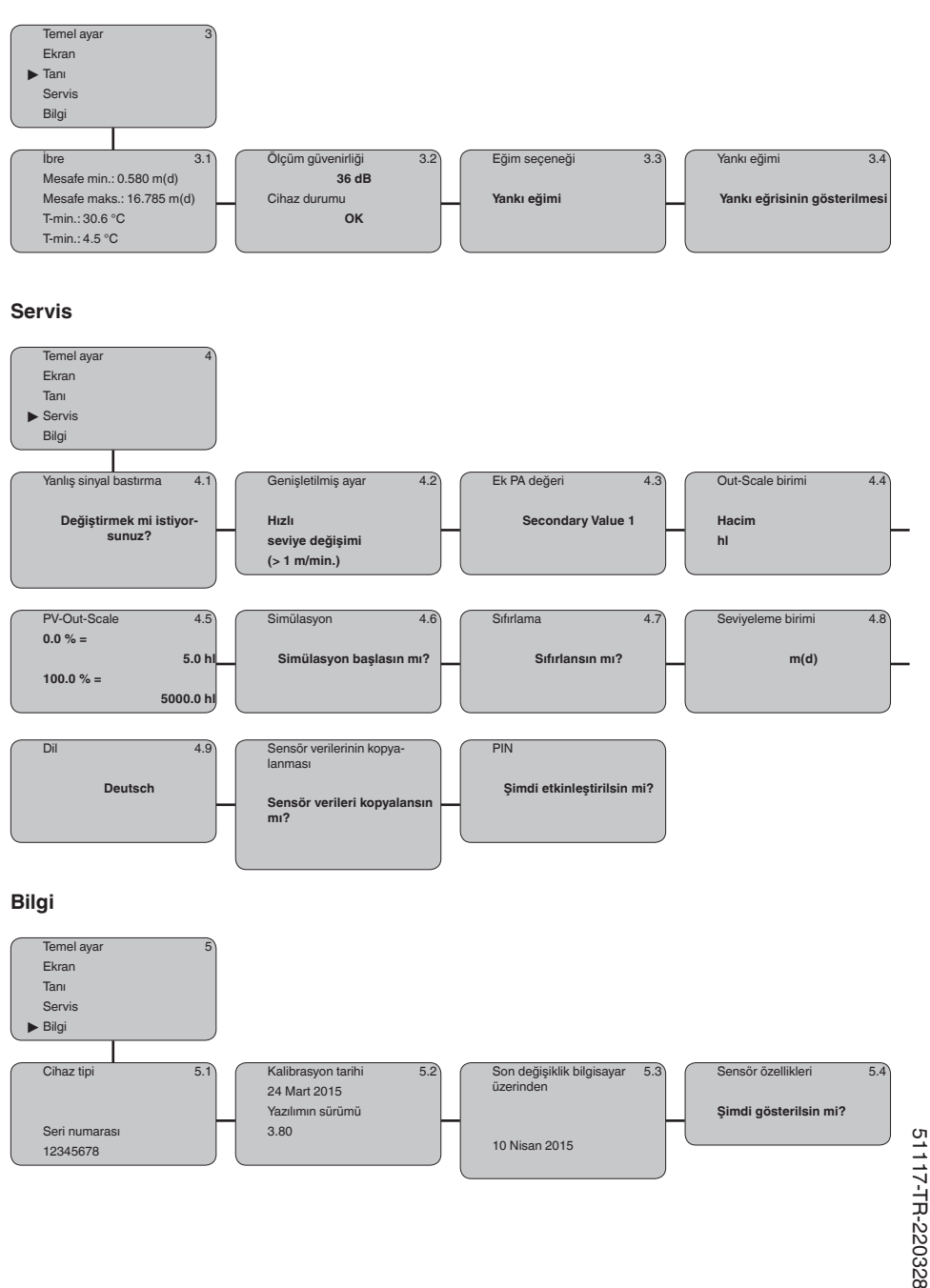

|                                 | 6.5 Parametre bilgilerinin emniyete alınması                                                                                                    |
|---------------------------------|----------------------------------------------------------------------------------------------------|
| Kâğıt üzerinde                  | Ayarlanan verileri not etmeniz, örn. bu kullanma kılavuzuna not<br>etmeniz ve akabinde arşivlemeniz tavsiye olunur. Bunlardan böylece<br>kullanım ya da servis için bir defadan fazla yararlanılır.                                                                                      |
| Gösterge ve ayar modü-<br>lünde | Cihaz bir gösterge ve ayar modülü ile donatılmışsa parametre verileri<br>bunun içine kaydedilebilir. Veriler sensör aletinde bir kesinti olduğun-<br>da dahi sürekli olarak kaydedilmektedir. Prosedür " <i>Sensör verilerini</i><br><i>kopyala</i> " menü seçeneğinde tanımlanmaktadır. |

## 7 Bakım ve arıza giderme

#### 7.1 Bakım

| Bakım                             | Amaca uygun kullanıldığı takdirde normal kullanımda herhangi özel bir<br>bakım yapılmasına gerek yoktur.                                                                                                    |  |  |  |  |  |  |  |
|-----------------------------------|----------------------------------------------------------------------------------------------------|--|--|--|--|--|--|--|
| Temizleme                         | Temizleme alışkanlığı cihazdaki model etiketi ile işaretlerin görünme-<br>sini sağlar.                                                                                                    |  |  |  |  |  |  |  |
|                                   | Şu maddelere dikkat edin:                                                                                                    |  |  |  |  |  |  |  |
|                                   | • Sadece gövde, model etiketi ve contalara zarar vermeyen temizlik malzemeleri kullanın                                                                                                    |  |  |  |  |  |  |  |
|                                   | Sadece cihaz koruma sınıfına uyan temizlik yöntemlerini uygulayın                                                                                                    |  |  |  |  |  |  |  |
|                                   | 7.2 Arızaların giderilmesi                                                                                                    |  |  |  |  |  |  |  |
| Arıza olduğunda yapıla-<br>caklar | Herhangi bir arızanın giderilmesi için gerekli önlemleri almak teknisye-<br>nin görevidir.                                                                                                    |  |  |  |  |  |  |  |
| Arıza nedenleri                   | Cihaz, en üst düzeyde çalışma güvenliği sunar. Bununla birlikte,<br>çalışma sırasında arızalar oluşabilir. Bu, aşağıdaki nedenlerden de<br>kaynaklanabilir:<br>• Sensör<br>• Proses<br>• Güc kaynağı         |  |  |  |  |  |  |  |
|                                   | Sinyal değerlendirme                                                                                                    |  |  |  |  |  |  |  |
| Arızaların giderilmesi            | Alınacak ilk önlemler arasında gösterge ve ayar modülü üzerinden<br>çıkış sinyalinin revizyonun yapılması ile hata bildirilerinin değerlendir-<br>mesi yer almaktadır. İzlenecek prosedür aşağıda yazılıdır. |  |  |  |  |  |  |  |

# Profibus PA'yı kontrol edin

Aşağıdaki tabloda olabilecek muhtemel hatalar ve bunların giderilmesi ile ilgili tanımlamalar yer almaktadır:

| Hata                                                                               | Neden                                                                          | Sorun giderme                                                                         |  |  |  |  |
|------------------------------------------------------------------------------------|--------------------------------------------------------------------------------|---------------------------------------------------------------------------------------|--|--|--|--|
| Diğer bir cihaz bağlantı-<br>sı yapılacağında segment<br>kesilir.                  | Segment kuplörünün<br>maks. besleme akımının ü-<br>zerine çıkılmış             | Harcanan akımı ölç, segmenti küçült                                                   |  |  |  |  |
| Simatik S5'te görüntülenen ölçüm değeri yanlış.                                    | Simatic S5, ölçüm değeri-<br>nin IEEE sayısal formatını<br>yorumlayamamaktadır | Siemens'in dönüştürme yapı taşını kullanın                                            |  |  |  |  |
| Ölçüm değeri, Simatic<br>S7'de her zaman 0 olarak<br>gösterilmektedir.             | Sadece dört bit, SPS'e<br>tutarlı bir şekilde kaydedil-<br>mektedir            | Tutarlı olarak 5 bitin yüklenebilmesi için SFC 14 fonksi-<br>yon yapı taşını kullanın |  |  |  |  |
| Gösterge ve ayar mo-<br>dülündeki ölçüm değeri,<br>SPS'deki değerle uyuş-<br>muyor | " Ekran - Gösterge değeri"<br>menü seçeneğinde " PA-<br>Out"'a getirilmemiş    | Değerleri kontrol edin ve gerekirse düzeltin                                          |  |  |  |  |

| Hata                                              | Neden                                                                                        | Sorun giderme                                                                                                    |  |  |  |
|---------------------------------------------------|----------------------------------------------------------------------------------------------|----------------------------------------------------------------------------------------------------|--|--|--|
| SPS ve PA ağı arasında<br>herhangi bir bağ yok    | Segment kuplörüne bağ-<br>lı veri yolu parametresi ile<br>Baud oranı yanlış belir-<br>lenmiş | Verileri kontrol edin ve gerekirse düzeltin                                                                                       |  |  |  |
| Cihaz, bağlantı konfigüras-<br>yonunda görünmüyor | Profibus-DP kablosu yanlış<br>kutuplara bağlanmış                                            | Kabloyu kontrol edin ve gerekirse düzeltin                                                                                        |  |  |  |
|                                                   | Terminal bağlantısı doğru<br>yapılmamış                                                      | Veri yolunun başındaki ve sonundaki terminalleri test e-<br>din ve gerekirse terminal bağlantılarını spesifikasyona<br>göre yapın |  |  |  |
|                                                   | Cihaz segmente bağlı<br>değil, bir adres iki yere a-<br>tanmış                               | Kontrol edin ve gerekirse düzeltin                                                                                                |  |  |  |

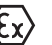

Ex uygulamalarda, kendi güvenliği olan akım devrelerinin açık olması kapsamındaki kuralları dikkate alın.

#### Gösterge ve ayar modülünden hata mesajları

| Hata | Neden                                      | Sorun giderme                                                                                         |
|------|--------------------------------------------|----------------------------------------------------------------------------------------------------|
| E013 | Hiçbir ölçüm değeri yok                    | Sensör açık fazda                                                                                     |
|      |                                            | Sensör, ör. hatalı kurulum veya yanlış parametreleme sonu-<br>cunda herhangi bir yankı bulmamaktadır. |
| E017 | Ayar süresi çok kısa                       | Minimum ve maksimum seviye ayarı arasındaki uzaklığı arttı-<br>rarak yeni bir seviye ayarı yapın      |
| E036 | Çalışan bir sensör yazılımının<br>olmaması | Yazılım günceleme yapın veya cihazı onarıma gönderin                                                  |
| E041 | Donanım hatası, elektro-<br>nik hata       | Cihazı ya değiştirin ya da onarıma gönderin                                                           |
| E113 | İletişim sorunu                            | Cihazı ya değiştirin ya da onarıma gönderin                                                           |

#### Arızayı giderdikten sonra yapılması gerekenler

Arıza nedeni ve alınan önlemlere bağlı olarak " *Çalıştırma*" bölümünde tanımlanan işlem adımlarını en baştan başlayarak tekrarlayın ve akla yatkınlığını ve bütünlüğünü kontrol edin.

## 7.3 Elektronik modülü değiştirin

Bir arıza olduğunda elektronik modül kullanıcı tarafından değiştirilebilir.

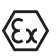

Ex uygulamalarda sadece uygun Ex ruhsatı olan bir cihaz ve elektronik modüller kullanılabilir.

Tesiste elektronik modül bulunmuyorsa, modül yetkili Krohne bayisine sipariş edilebilir.

## 7.4 Onarım durumunda izlenecek prosedür

Onarım gerektiğinde, lütfen yetkili Krohne bayisiyle temas kurun.

## 8 Sökme

#### 8.1 Sökme prosedürü

İkaz:

Sökmeden önce haznedeki veya boru tesisatındaki basınç, yüksek sıcaklıklar, agresif veya toksik ürün ortamları gibi tehlikeli proses koşullarını dikkate alın.

" *Monte etme"* ve " *Elektrik kaynağına bağlama*" bölümlerine bakınız; orada anlatılan adımları tersine doğru takip ederek yerine getiriniz.

## 8.2 Bertaraf etmek

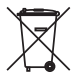

Cihazı bu alanda uzman bir geri dönüşüm işletmesine götürün, bu iş için genel atık tesislerini kullanmayın.

Eğer cihazdan çıkarılması mümkün olan piller varsa, önce cihazdan mevcut bu pilleri çıkarın ve pilleri ayrıca bertaraf edin.

Bertaraf edeceğiniz eski cihazda kişisel bilgilerin kayıtlı olması halinde, cihazı bertaraf etmeden önce bunları siliniz.

Eski cihazı usulüne uygun şekilde bertaraf edemeyecekseniz geri iade ve bertaraf konusunda bize başvurabilirsiniz.

## 9 Ek

#### 9.1 Teknik özellikler

#### İzin verilmiş cihazlara ilişkin not

Ex onayı vb. gibi izinleri verilmiş cihazlar için teslimat kapsamında söz konusu emniyet talimatlarında bulunan teknik veriler geçerlidir. Proses koşulları veya güç kaynağı gibi konularda veriler burada verilen bilgilerden farklı olabilir.

Tüm ruhsat belgeleri internet sayfamızdan indirilebilmektedir.

| Genel bilgiler                                                     |                                                                             |
|--------------------------------------------------------------------|-----------------------------------------------------------------------------|
| Ortamla temas eden malzemeler                                      |                                                                             |
| <ul> <li>Proses bağlantısı</li> </ul>                              | UP (cam elyaf takviyeli poliester reçine)                                   |
| <ul> <li>Transdüktör zarı</li> </ul>                               | 316Ti                                                                       |
| <ul> <li>Conta transdüktör zarı/proses bağ-<br/>lantısı</li> </ul> | EPDM                                                                        |
| Ortam (malzeme) ile temas etmeyen ma                               | zemeler                                                                     |
| <ul> <li>Montaj bileziği</li> </ul>                                | 1.4301                                                                      |
| <ul> <li>Manşet flanş</li> </ul>                                   | PPH, 316L                                                                   |
| - Gövde                                                            | PBT plastik (Poliester), Alüninyum -pres döküm toz kaplı, 316L              |
| <ul> <li>Conta - Gövde kapağı</li> </ul>                           | Silikon SI 850 R                                                            |
| <ul> <li>Gövde kapağı izleme penceresi</li> </ul>                  | Polikarbonat (UL746-C listelenmiş), cam 6)                                  |
| <ul> <li>Topraklama terminalleri</li> </ul>                        | 316Ti/316L                                                                  |
| <ul> <li>Kablo bağlantı elemanı</li> </ul>                         | PA, paslanmaz çelik, pirinç                                                 |
| <ul> <li>Conta dişli boru bağlantısı</li> </ul>                    | NBR                                                                         |
| <ul> <li>Tıpa dişli kablo bağlantısı</li> </ul>                    | PA                                                                          |
| Ağırlık                                                            | 2,7 5,7 kg (6 12.6 lbs), proses bağlantısına ve<br>gövdeye bağlı olarak     |
| Giriş büyüklüğü                                                    |                                                                             |
| Ölçüm büyüklüğü                                                    | Transdüktörün alt kısmı ile dolum malzemesinin yüzeyi<br>arasındaki uzaklık |
| Ölçüm aralığı                                                      |                                                                             |
| - Sıvılar                                                          | 15 m (49.21 ft)'ye kadar                                                    |
| <ul> <li>Döküm malzemeleri</li> </ul>                              | 7 m (22.97 ft)'ye kadar                                                     |
| Ölü alan                                                           | 0,6 m (1.969 ft)'ye kadar                                                   |
| Çıkış büyüklüğü                                                    |                                                                             |
| Çıkış sinyali                                                      | Dijital çıkış sinyali, IEEE-754'e uygun format                              |
| Çevrim süresi                                                      | min > 1 sn (Parametrelere bağlı olarak)                                     |
| Sensör adresi                                                      | 126 (Fabrika ayarı)                                                         |
| Akım değeri                                                        | 10 mA, ±0,5 mA                                                              |

6) Cam (alüminyum ve paslanmaz çelik hassas döküm gövde

# Sönümleme (Giriş büyüklüğünün % 63'ü)0 ... 999 s, ayarlanabilirYerine getirilmiş NAMUR tavsiyesiNE 43Ölçüm çözünürlüğü dijital> 1 mm (0.039 in)

#### Ölçüm sapması

9 Ek

Ölçüm sapması 7)

≤ 6 mm (ölçüm mesafesi ≤ 3,0 m/9.843 ft)

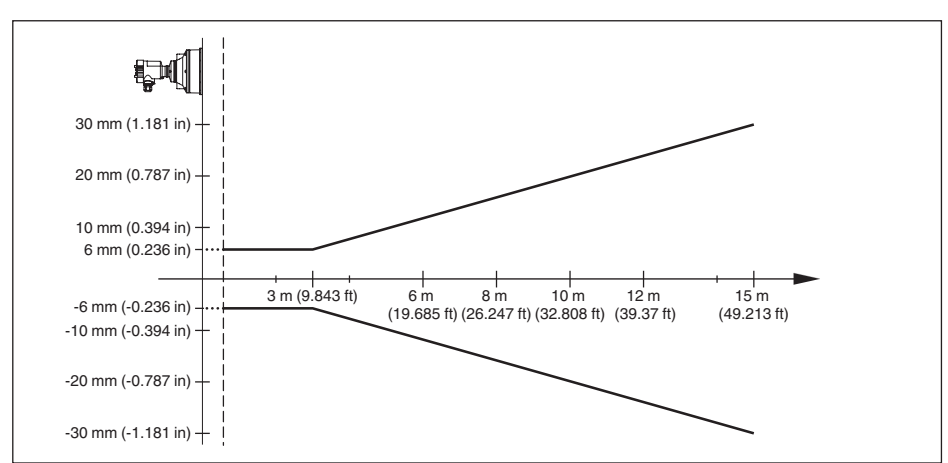

Res. 25: OPTISOUND 3030 C ölçüm sapması

| Ölçüm doğruluğu için referans koşulları (DIN EN 60770-1'e göre) |                                                                 |  |  |  |  |  |  |  |
|-----------------------------------------------------------------|-----------------------------------------------------------------|--|--|--|--|--|--|--|
| DIN EN 61298-1 uyarınca referans koşulları                      |                                                                 |  |  |  |  |  |  |  |
| - Sıcaklık                                                      | +18 +30 °C (+64 +86 °F)                                         |  |  |  |  |  |  |  |
| – Bağıl hava nemi                                               | 45 75 %                                                         |  |  |  |  |  |  |  |
| - Hava basıncı                                                  | 860 … 1060 mbar/86 … 106 kPa (12.5 … 15.4 psig)                 |  |  |  |  |  |  |  |
| Diğer referans koşulları                                        |                                                                 |  |  |  |  |  |  |  |
| - Reflektör                                                     | İdeal reflektör, ör. metal plaka 2 x 2 m (6.56 x 6.56 ft)       |  |  |  |  |  |  |  |
| - Hatalı yansımalar                                             | Büyük parazit sinyal yararlanım sinyalinden 20 dB daha<br>küçük |  |  |  |  |  |  |  |
| Ölçüm karakteristikleri                                         |                                                                 |  |  |  |  |  |  |  |
| Ultrasonik frekans                                              | 35 kHz                                                          |  |  |  |  |  |  |  |
| Ölçüm aralığı uç değerleri arasındaki fark                      | > 2 sn (Parametrelere bağlı olarak)                             |  |  |  |  |  |  |  |

| -3 dB'de ışın açısı       | 6°                                  |
|---------------------------|-------------------------------------|
| Ayar süresi <sup>8)</sup> | > 3 sn (Parametrelere bağlı olarak) |

51117-TR-220328

7) Lineer olmama, histerez ve tekrarlanamamazlık dahil.

<sup>8)</sup> Dolum seviyesinin, dolum seviyesindeki sıçramalı değişiklikler olduğunda, doğru çıktısı (maks. % 10 sapma) alınıncaya kadar geçen süre.

#### Ortam sıcaklığının, sensör elektroniğine etkisi 9)

Sıfır sinyalinin ortalama sıcaklık kat sayısı % 0,06/10 K (sıcaklık hatası)

| Çevre koşulları                                                                                                  |                                                                                                    |
|----------------------------------------------------------------------------------------------------|----------------------------------------------------------------------------------------------------|
| Çevre, depo ve nakliye sıcaklığı                                                                                 | -40 +80 °C (-40 +176 °F)                                                                                          |
| Proses koşulları                                                                                                 |                                                                                                    |
| Proses basıncı                                                                                                   |                                                                                                    |
| <ul> <li>Sıkıştırma flanşlı</li> </ul>                                                                           | -20 … 100 kPa/-0,2 … 1 bar (-2.9 … 14.5 psi)                                                                      |
| – Montaj kulplu                                                                                                  | 0 kPa, contalama olanağı olmadığından                                                                             |
| Proses sıcaklığı (transdüktörün sıcaklığı)                                                                       | -40 +80 °C (-40 +176 °F)                                                                                          |
| Titreşim mukavemeti                                                                                              | 4 g ve 5 100 Hz'li mekanik titreşimler 10)                                                                        |
| Elektromanyetik veriler                                                                                          |                                                                                                    |
| Kablo girişi                                                                                                    |                                                                                                    |
| <ul> <li>Bir hücreli gövde</li> </ul>                                                                            | <ul> <li>1 x dişli kablo bağlantısı M20 x 1,5 (Kablo: ø 5 9<br/>mm), 1 x kör tapa M20 x 1,5<br/>ya da:</li> </ul> |
|                                                                                                    | – 1 x sızdırmaz kapak ½ NPT, 1 x kör tapa ½ NPT                                                                   |
| <ul> <li>Çift hücreli gövde</li> </ul>                                                                           | <ul> <li>1 x dişli kablo bağlantısı M20 x 1,5 (Kablo: ø 5 9<br/>mm), 1 x kör tapa M20 x 1,5<br/>ya da:</li> </ul> |
|                                                                                                    | <ul> <li>1 x sızdırmaz kapak ½ NPT, 1 x kör tapa ½ NPT</li> </ul>                                                 |
| Tel kesidi için yay baskılı klemensler, en<br>fazla                                                              | 2,5 mm² (AWG 14)                                                                                                  |
| Gösterge ve ayar modülü                                                                                          |                                                                                                    |
| Enerji bağlantısı ve veri transferi                                                                              | Sensör ile                                                                                                    |
| Gösterge                                                                                                    | Dot-Matrix'li LCD-Gösterge                                                                                        |
| Ayar elemanları                                                                                                  | 4 tuş                                                                                                    |
| Koruma tipi                                                                                                    |                                                                                                    |
| – Ambalajsız                                                                                                    | IP20                                                                                                    |
| <ul> <li>Kapaksız sensöre takılmış</li> </ul>                                                                    | IP40                                                                                                    |
| Ortam ısısı - gösterge ve ayar modülü                                                                            | -20 +70 °C (-4 +158 °F)                                                                                           |
| Malzeme                                                                                                    |                                                                                                    |
| - Gövde                                                                                                    | ABS                                                                                                    |
| – İzleme penceresi                                                                                               | Polyester folyo                                                                                                   |
| Güç kaynağı                                                                                                    |                                                                                                    |
| Çalışma gerilimi                                                                                                 | 9 32 V DC                                                                                                    |
| <ol> <li>Nominal ölçüm aralığı temel alınmıştır.</li> <li>Alman Lloyd yönetmelikleri gereğince kontro</li> </ol> | ol edilmiştir, AL eğim grafiği 2.                                                                                 |

51117-TR-220328

Aydınlatma açık U<sub>B</sub> işletim gerilimi Tedarik şekli Maks. sensör sayısı 12 ... 32 V DC DP-/PA-iletişim ağı 32

#### Elektriğe karşı korunma önlemleri

| Koruma tipi                                                               |                                                 |
|---------------------------------------------------------------------------|-------------------------------------------------|
| <ul> <li>Plastik gövde</li> </ul>                                         | IP66/IP67 (NEMA Type 4X)                        |
| <ul> <li>Alüminyumdan ve paslanmaz çelikten<br/>gövde</li> </ul>          | IP66/IP68 (0,2 bar) NEMA Type 6P <sup>11)</sup> |
| Beslemeyi yapan güç kaynağının bağ-<br>lantısı                            | Aşırı gerilim kategorisi III'ün şebekesi        |
| Deniz seviyesinin üzerinde kullanım yükse                                 | ekliği                                          |
| - standart                                                                | 2000 m (6562 ft)ye kadar                        |
| <ul> <li>önceden anahtarlanmış aşırı gerilim<br/>güvenliği ile</li> </ul> | 5000 m'ye (16404 ft) kadar                      |
| Kirlilik derecesi 12)                                                     | 4                                               |
| Koruma sınıfı                                                             | II                                              |
|                                                                           |                                                 |

## 9.2 Cihaz iletişimi Profibus PA

Şurada cihaza özel, gerekli ayrıntılı gösterilmektedir. Profibus PA hakkındaki diğer bilgileri www.profibus.com adresinden bulabilirsiniz.

#### Cihazın ana dosyası

Cihazın ana dosyası (GSD) Profibus-PA cihazına ait verileri içerir. Bu verilere onaylanan iletim oranları ile tanı değerleri ve PA cihazı tarafından verilen ölçüm değerinin formatı hakkındaki bilgiler de dahildir.

Profibus ağının tasarım aracı için ayrıca bir bitmap dosyası mevcuttur. Bu, GSD dosyası sisteme bağlanırken, otomatik olarak kurulur. Bitmap dosyası konfigürasyon aracındaki PA cihazının sembolik görüntüsünün verilmesini sağlar.

#### Kimlik No.

Her Profibus cihazına, Profibus kullanıcı organizasyonundan (PKO) anlaşılabilir bir kimlik numarası (ID numarası) verilir. Bu ID numarası GSD dosyasının isminde de geçmektedir. OPTISOUND 3030 C için ID numarası **0x0770(hex)** GSD dosyası içinse bu, "**SN\_\_0770.GSD**"'dir. Üreticiye özgü olan GSD dosyasına alternatif olarak PKO tarafından, bir de, profile özgü, genel bir GSD dosyası sağlanır. OPTISOUND 3030 C için, "**PA139701.GSD**" genel GSD dosyası kullanılmalıdır. Genel GSD dosyası kullanılacaksa, sensör ayarı her DTM yazılımı için profile özgü kimlik numarasına değiştirilmek zorundadır. Normalde, sensör, üreticiye özgü ID numarasını kullanarak çalışmaktadır.

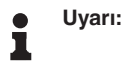

Profile özgü GSD dosyası kullanılacağında, hem PA-OUT değeri hem de sıcaklık değeri SPS'e aktarılır (Bkz. Blok anahtar resmi " *Çevrimsel veri alışverişi*").

<sup>11)</sup> Koruma sınıfına uygunluk şartı uygun nitelikte bir kablodur.

<sup>51117-</sup>TR-220328

<sup>12)</sup> Gövdenin koruma türü yerine getirilen kullanımda

#### Çevrimsel veri alışverişi

Ölçüm değerleri verileri, işletim halindeyken 1. sınıf birincil cihaz (örneğin PLC) tarafından çevrimsel olarak sensörden görüntülenir. PLC'nin hangi verilere erişebileceği hakkında bilgi aşağıda gösterilen blok diyagramında bulunabilir.

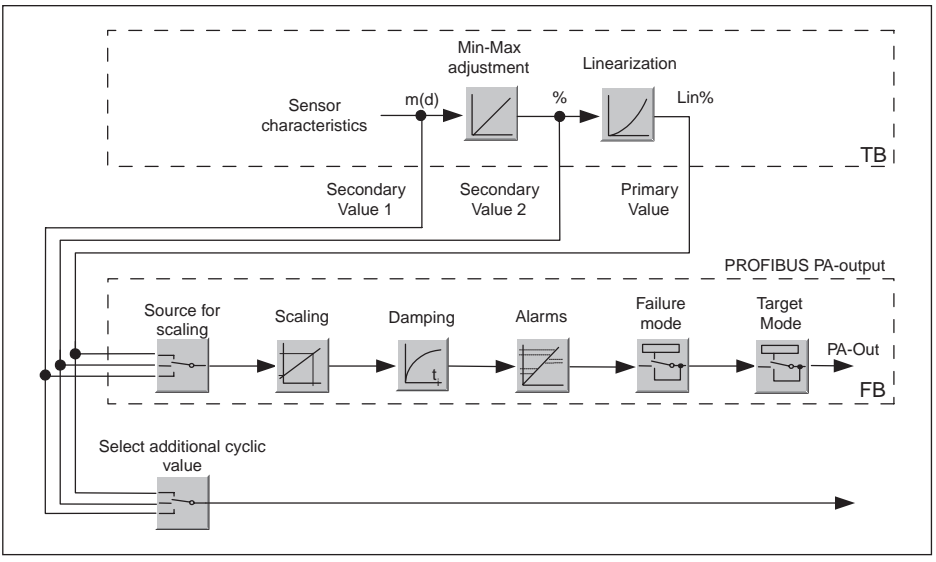

Res. 26: OPTISOUND 3030 C: AI (PA-OUT) değerli ve ek çevrimsel değerli blok anahtar resmi

TB Transducer Block

FB Function Block

#### PA sensörlerinin modülleri

Çevrimsel veri alışverişi için OPTISOUND 3030 C'ın aşağıdaki modülü mevcuttur:

- AI (PA-OUT)
- Ölçeklemeye göre FB1'in PA-OUT değeri
- Temperature
  - Ölçeklemeye göre FB2'nin PA-OUT değeri
- Additional Cyclic Value
- Ek çevrimsel ölçüm değeri (kaynağa bağlı)
- Free Place
  - Bu modül, çevresel veri alışverişinin veri telegramında bir değer kullanılmayacaksa (örneğin sıcaklık veya additional cyclic value değerleri değiştirilmesi) kullanılmalıdır

Maksimum üç modül aktif olabilmektedir. Çevrimsel veri telegramının yapısını profibus ana biriminin konfigürasyon yazılımını kullanarak bu modüllerle belirleyebilirsiniz. İzlenecek prosedür her konfigürasyon yazılımı için farklıdır.

#### Uyarı:

Modül, iki farklı modelde mevcuttur:

- Sadece bir "Identifier Format" biti destekleyici Profibusmaster için kısa (Allen Bradley gibi)
- Sadece "Identifier Format" biti destekleyici Profibusmaster için uzun (Siemens S7-300/400 gibi)

#### Telegram yapısına örnekler

Aşağıda modüllerin nasıl birleştirilebildiğine ve buna ait veri telegramının nasıl yapıldığına dair örnekler gösterilmiştir.

Örnek 1 (Standart ayar) uzaklık değeri, sıcaklık değeri ve ek çevrimsel değer ile birlikte:

- AI (PA-OUT)
- Temperature
- Additional Cyclic Value

| Byte-No. | 1     | 2           | 3        | 4    | 5               | 6                         | 7 | 8     | 9               | 10                         | 11 | 12 | 13     | 14 | 15 |
|----------|-------|-------------|----------|------|-----------------|---------------------------|---|-------|-----------------|----------------------------|----|----|--------|----|----|
| Format   |       | IEEE-       | -754-    |      | Status          | IEEE-754- Status IEEE-754 |   | -754- |                 | Status                     |    |    |        |    |    |
|          | Float | ting p      | oint va  | alue |                 | Floating point value      |   |       |                 | Floating point value       |    |    |        |    |    |
| Value    |       | PA-O<br>(FB | UT<br>1) |      | Status<br>(FB1) | Temperature<br>(FB2)      |   |       | Status<br>(FB2) | Additional Cyclic<br>Value |    |    | Status |    |    |

Örnek 2 Uzaklık değeri ve sıcaklık değeri ile birlikte, ek çevrimsel değer olmadan:

- AI (PA-OUT)
- Temperature
- Free Place

| Byte-No. | 1      | 2      | 3       | 4    | 5      | 6                    | 7    | 8      | 9 | 10     |
|----------|--------|--------|---------|------|--------|----------------------|------|--------|---|--------|
| Format   |        | IEEE   | -754-   |      | Status |                      | IEEE | Status |   |        |
|          | Floa   | ting p | oint va | alue |        | Floating point value |      |        |   |        |
| Value    | PA-OUT |        |         |      | Status | Temperature          |      |        |   | Status |
|          | (FB1)  |        |         |      | (FB1)  |                      | (FE  | 32)    |   | (FB2)  |

Örnek 3 Uzaklık değeri ve ek çevrimsel değer ile birlikte, sıcaklık değeri olmadan:

- AI (PA-OUT)
- Free Place
- Additional Cyclic Value

Telegramın konfigürasyonu:

| Byte-No. | 1      | 2     | 3       | 4     | 5      | 6    | 7       | 8      | 9 | 10 |  |
|----------|--------|-------|---------|-------|--------|------|---------|--------|---|----|--|
| Format   |        | IEEE  | -754-   |       | Status |      | IEE     | Status |   |    |  |
|          | Flo    | ating | ooint v | /alue |        | Floa | ating p |        |   |    |  |
| Value    | PA-OUT |       |         |       | Status | Ad   | dition  | Status |   |    |  |
|          | (FB1)  |       | (FB1)   | Value |        |      |         |        |   |    |  |

#### Çıkış sinyalinin veri formatı

| Byte4  | Byte3 | Byte2     | Byte1  | Byte0 |  |  |
|--------|-------|-----------|--------|-------|--|--|
| Status | Va    | alue (IEE | E-754) |       |  |  |

Res. 27: Çıkış sinyalinin veri formatı

Durum biti, Profil 3,0 "Profibus PA Profile for Process Control Devices" kodlamasına uygun şekilde kodlanmıştır. "Ölçüm değeri OK" durumu, 80 (hex) olarak kodlanmıştır (Bit7 = 1, Bit6 ... 0 = 0). Ölçüm değeri, 32 bitlik kayan nokta olarak IEEE-754 formatında verilmektedir.

|             |                       |     | Byte | e n |                |     |     |             |     |     | Byt | e n | +1  |     |             |     |     |     | Byte | e n+            | -2  |     |     |     | _   |     | Byt | e n | +3                           |     |     |
|-------------|-----------------------|-----|------|-----|----------------|-----|-----|-------------|-----|-----|-----|-----|-----|-----|-------------|-----|-----|-----|------|-----------------|-----|-----|-----|-----|-----|-----|-----|-----|------------------------------|-----|-----|
| Bit         | Bit                   | Bit | Bit  | Bit | Bit            | Bit | Bit | Bit         | Bit | Bit | Bit | Bit | Bit | Bit | Bit         | Bit | Bit | Bit | Bit  | Bit             | Bit | Bit | Bit | Bit | Bit | Bit | Bit | Bit | Bit                          | Bit | Bit |
| 7           | 6                     | 5   | 4    | 3   | 2              | 1   | 0   | 7           | 6   | 5   | 4   | 3   | 2   | 1   | 0           | 7   | 6   | 5   | 4    | 3               | 2   | 1   | 0   | 7   | 6   | 5   | 4   | 3   | 2                            | 1   | 0   |
| VZ          | 27                    | 26  | 25   | 24  | 2 <sup>3</sup> | 22  | 21  | 20          | 2-1 | 2-2 | 2-3 | 2-4 | 25  | 26  | 27          | 2-8 | 2.8 | 210 | 211  | 2 <sup>12</sup> | 213 | 214 | 218 | 216 | 217 | 218 | 219 | 22  | <sup>0</sup> 2 <sup>21</sup> | 222 | 223 |
| Sigr<br>Bit | t Exponent Significan |     |      |     |                | t   |     | Significant |     |     |     |     |     |     | Significant |     |     |     |      |                 |     |     |     |     |     |     |     |     |                              |     |     |

Value =  $(-1)^{VZ} \cdot 2^{(Exponent - 127)} \cdot (1 + Significant)$ 

Res. 28: Ölçüm değerinin veri formatı

#### PA çıkış değerinde durum bitinin kodlaması

| Durum<br>kodu | Profibus normuna uygun ta-<br>nım                              | Olası neden                                                                                                    |
|---------------|----------------------------------------------------------------|----------------------------------------------------------------------------------------------------|
| 0 x 00        | bad - non-specific                                             | Flash-Update aktif                                                                                                    |
| 0 x 04        | bad - configuration error                                      | <ul> <li>Seviyeleme hatası</li> <li>PV ölçeğinde konfigürasyon hatası (PV-Span too small)</li> <li>Ölçüm birimi uyumsuzluğu</li> <li>Lineerizasyon tablosunda hata</li> </ul> |
| 0 x 0C        | bad - sensor failure                                           | <ul> <li>Donanım hatası</li> <li>Transdüktör hatası</li> <li>Kaçak vurumu hatası</li> <li>Tetikleme hatası</li> </ul>                                                         |
| 0 x 10        | bad - sensor failure                                           | <ul> <li>Ölçüm değeri kazanma hatası</li> <li>Sıcaklık ölçümü hatası</li> </ul>                                                                                               |
| 0 x 1f        | bad - out of service constant                                  | "Out of Service" modu açık                                                                                                    |
| 0 x 44        | uncertain - last unstable value                                | Failsafe yedek değeri (Failsafe-Mode = "Last value" ve sistem açıl-<br>dığından bu yana önceden geçerli olan ölçüm değeri)                                                    |
| 0 x 48        | uncertain substitute set                                       | <ul> <li>Simülasyonu aç</li> <li>Failsafe yedek değeri (Failsafe-Mode = "Fsafe value")</li> </ul>                                                                             |
| 0 x 4c        | uncertain - initial value                                      | Failsafe yedek değeri (Failsafe-Mode = "Last valid value" ve sistem<br>açıldığından bu yana önceden geçerli olan ölçüm değeri)                                                |
| 0 x 51        | uncertain - sensor; conversion<br>not accurate - low limited   | Sensör değeri < Alt sınırlar                                                                                                    |
| 0 x 52        | uncertain - sensor; conversion<br>not accurate - high limited  | Sensör değeri > Üst sınırlar                                                                                                    |
| 0 x 80        | good (non-cascade) - OK                                        | ОК                                                                                                    |
| 0 x 84        | good (non-cascade) - active blo-<br>ck alarm                   | Static revision (FB, TB) changed (Statik kategorinin parametresi yazıldıktan sonra 10 sn boyunca aktif)                                                                       |
| 0 x 89        | good (non-cascade) - active ad-<br>visory alarm - low limited  | Lo-Alarm                                                                                                    |
| 0 x 8a        | good (non-cascade) - active ad-<br>visory alarm - high limited | Hi-Alarm                                                                                                    |
| 0 x 8d        | good (non-cascade) - active cri-<br>tical alarm - low limited  | Lo-Lo-Alarm                                                                                                    |
| 0 x 8e        | good (non-cascade) - active cri-<br>tical alarm - high limited | Hi-Hi-Alarm                                                                                                    |

## 9.3 Ebatlar

#### Gövde

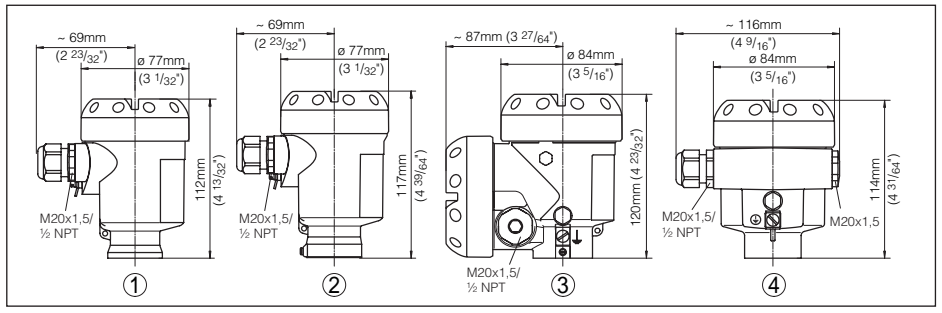

Res. 29: IP66/IP67 ve IP66/IP68; 0,2 bar koruma tipli gövde modelleri (entegre gösterge ve ayar modülü gövde yüksekliğini ve enini 9 mm/0,35 in ile arttırır.)

- 1 Plastik gövde
- 2 Paslanmaz çelik gövde
- 3 Alüminyum İki hücreli gövde
- 4 Alüminyum gövde

#### **OPTISOUND 3030 C**

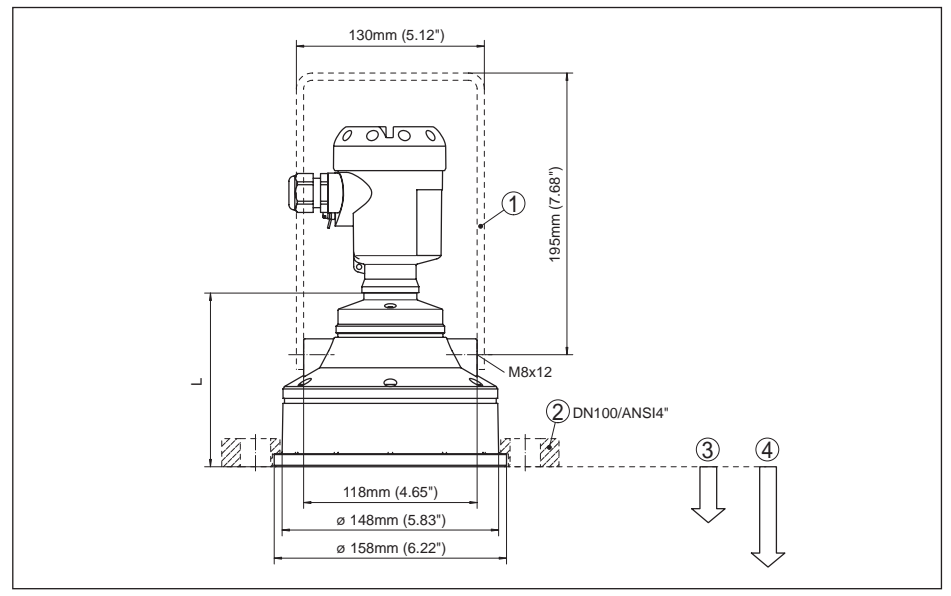

Res. 30: OPTISOUND 3030 C, alüminyum gövdede ebat L = 118 mm (4.646"), plastik gövdede = 112 mm (4.409"), paslanmaz çelik gövdede = 107 mm (4.213")

- 1 Montaj bileziği
- 2 Manşet flanş
- 3 Blok aralık: 0,6 m (2 ft)
- 4 Ölçüm aralığı: Sıvılarda 15 m (49.21 ft)'ye kadar, dökme malzemelerde 7 m (22.97 ft)'ye kadar

| KRUHNE | K | RO | H | Ν | E |
|--------|---|----|---|---|---|
|--------|---|----|---|---|---|

#### 9.4 Marka

Tüm kullanılan markaların yanı sıra şirket ve firma isimleri de mal sahipleri/eser sahiplerine aittir.

9 Ek

#### KROHNE - Ürünler, Çözümler ve Hizmetler

 Akış, seviye, sıcaklık, basınç ölçümü ve proses analitiği için proses cihazı

Akış ölçümü, izleme, kablosuz ve uzaktan ölçüm çözümleri

• Mühendislik, devreye alma, kalibrasyon, bakım ve eğitim hizmetleri

Genel merkez KROHNE Messtechnick GmbH Ludwig-Krohne-Straße 5 47058 Duisburg (Almanya) Tel.: +49 (0) 203 301 0 Tel.: +49 (0) 203 301 10389 info@krohne.de

2022-03-07 Teknik değişiklikler yapma hakkı mahfuzdur

En güncel KROHNE iletişim ve adres bilgilerine aşağıdaki internet adresinden ulaşabilirsiniz: www.krohne.com

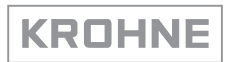